# 【データ利用限定会員向け】 ODPO(Open Data Platform in Osaka) 利用マニュアル

第2版

大阪府 ORDEN 事務局

2025年4月23日

## はじめに

 このマニュアルは、「データ利用限定会員」に向けて、大阪府広域データ連携基盤(以下 ORDEN<sup>\*</sup>という。)のデータ連携基盤「Open Data Platform in Osaka」(以下 ODPO という。)の利用方法について解説するものです。
 ※ ORDEN … Osaka Regional Data Exchange Network の略。

「データ利用限定会員」とは ODPO からデータ取得・利用のみを行う会員のことをいい、
 ODPO 提供者へ利用を申請した個人単位の会員になります。
 ※会員登録は、個人事業主、法人、行政機関、またはその他の団体に所属する者に限ります。また、所属する会社・団体が発行した独自のメールアドレスを使用して申請することが必要となります。
 ※大阪府がスマートシティサービスとして関与するサービスにおいて ODPO を利用する場合は、「データ提供・利用会員」の申請が必要となります。

ODPO からデータ取得・利用に加え ODPO ヘデータ提供も行える「データ提供・利用会員の方は別掲の『【データ提供・利用会員向け】ODPO(Open Data Platform in Osaka)利用マニュアル』をご覧ください。
 ※会員ごとに付与される主な権限は以下の通りです。

| 権限                | データ利用限定会員                       | データ提供・利用会員                     |
|-------------------|---------------------------------|--------------------------------|
| カタログの閲覧           | 0                               | 0                              |
| カタログに登録されてい       | 0                               | 0                              |
| るファイル(データ)の取      | 公開範囲が「公開」* <sup>3</sup> かつデー    | ロール設定によって                      |
| 得·利用              | タモード* <sup>4</sup> が「ファイル/リンク」  | アカウントごとに所定の権限設定が可能             |
|                   | または「外部連携」となっている<br>もののみ取得・利用が可能 |                                |
| カタログ作成・変更・削除      | ×                               | 0                              |
|                   |                                 | ロール設定によって                      |
|                   |                                 | アカウントごとに所定の権限設定が可能             |
| カタログのファイル(デー      | ×                               | 0                              |
| タ)登録・変更・削除        |                                 | ロール設定によって                      |
|                   |                                 | アカウントごとに所定の権限設定が可能             |
| テナント*1の付与         | ×                               | 0                              |
|                   |                                 | 申請団体ごとのテナントを付与                 |
| テナント内のアカウント作      | ×                               | 0                              |
| 成                 |                                 | テナント管理者が管理するテナント内で             |
|                   |                                 | のみアカウント作成が可能                   |
| アカウントのロール設定       | _                               | 0                              |
| * <sup>2</sup> 範囲 | User 権限のみ付与                     | テナント管理者が作成するアカウントごと            |
|                   |                                 | に所定のロール設定が可能                   |
| ODPO fiware の利用   | ×                               | 0                              |
|                   |                                 | 別途、ODPO 提供者に対して申請するこ<br>とで利用可能 |

\*1: ODPO 上における組織の利用者が属するグループでありカタログの登録などができる組織ごとの領域

\*<sup>2</sup>:アカウントに付与される機能の利用権限・範囲。ロールの詳細は本マニュアルの『1.3.3.アカウント作成』 を参照。

\*3:公開はカタログとデータを両方とも公開し、誰でも同じ条件でデータを利用できるもので、例として自治体のオープンデータ、サンプルデータが挙げられる。

\*<sup>4</sup>:データカタログの種類。ODPO にはファイル/リンク、外部連携、Key Value、エンティティの 4 種類の データモードがある。

- このマニュアルは、ODPOを多くの方に広く利用してもらうことを目的としています。
   データの取扱いやパソコン操作に詳しくない方にも分かるように、できるかぎり平易な表現を用いています。
- このマニュアルを読めばひととおりの作業を完結させることはできますが、一部の機能のより細かい内容を知りたい場合は、以下の URL の『ユーザーマニュアル』をご確認ください。

https://data.orden.pref.osaka.lg.jp/webmanuals/latest/webmanual/ind ex.html

# 目次

|    | はじめに                                            | 2   |
|----|-------------------------------------------------|-----|
| 1. | ODPO を利用するための手続き                                | . 5 |
|    | 1.1 利用の概要                                       | 6   |
|    | 1.2 ODPO の利用等にかかる費用                             | 7   |
|    | 1.3 利用開始までの流れ                                   | 8   |
|    | 1.3.1 利用申請                                      | 9   |
|    | 1.3.2 審査                                        | 9   |
|    | 1.3.3 アカウント作成                                   | 10  |
| 2. | 操作手順                                            | 12  |
|    | 2.1 基本説明                                        | 13  |
|    | 2.1.1 アカウント作成後必要な作業(アカウントの認証と仮パスワードの変更)とログイン・ログ | ゙アウ |
|    | トとアカウント登録内容の変更                                  | 13  |
|    | 2.1.2 共通画面の構成                                   | 26  |
|    | 2.1.3 データ種類                                     | 28  |
|    | 2.2 データ取得                                       | 29  |
|    | 2.2.1 データ取得の概要                                  | 29  |
|    | 2.2.2 カタログの検索                                   | 30  |
|    | 2.2.3 カタログの閲覧                                   | 34  |
|    | 2.2.4 データの表示と取得                                 | 41  |
|    | 2.2.5 高度なカタログ検索方法(上級者向け)                        | 52  |
|    | 2.3 ログの確認                                       | 55  |
| 3. | その他                                             | 57  |
|    | 3.1 よくあるご質問                                     | 58  |
|    | 3.2 用語集                                         | 60  |

# 1. ODPO を利用するための手続き

## 1.1 利用の概要

ここでは、ODPO を利用する際の流れについて説明します。
 ODPO を利用するためには、アカウントを登録する必要があります。アカウントを登録することにより ODPO に掲載されているデータのうち、データの取得に特段の制限がない誰でも取得可能なデータ(カタログの「公開範囲」が「公開」となっているカタログに紐づくデータ)のデータ取得のみが可能となります。

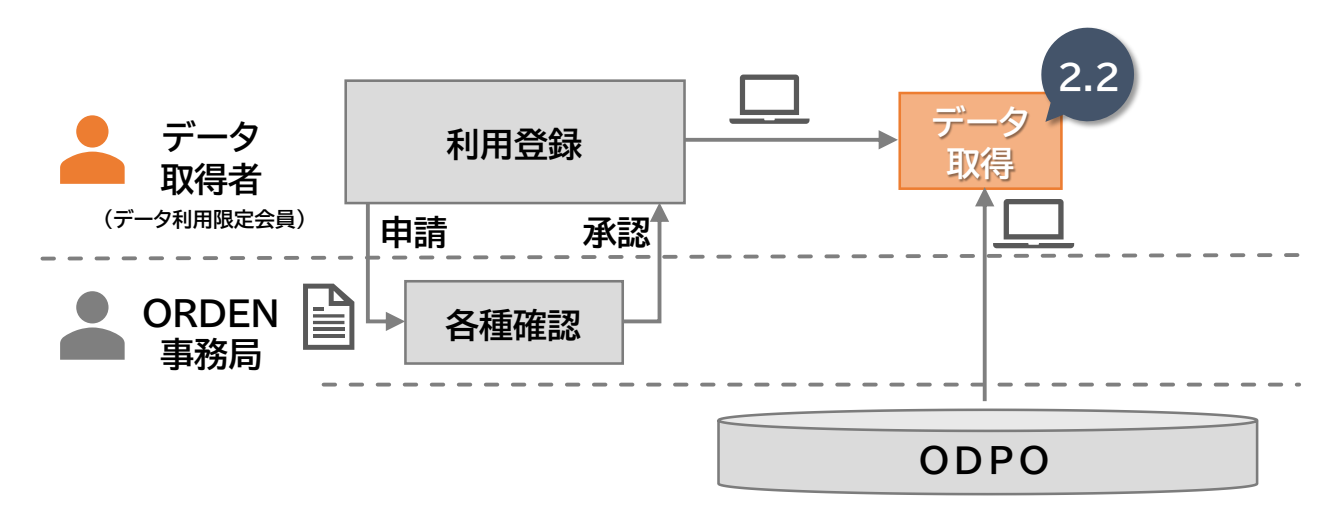

詳しい手続きや操作手順は、図に記載のあるパート(例:利用登録は1.3節)で解説します。
 全てのパートを読む必要はなく、各ページの右上部にあるラベルを参考に必要な部分だけ
 を読むことで、効率的に理解を深めることができます。

# 1.2 ODPO の利用等にかかる費用

現時点で、ODPOの基本的な機能を利用する際には、利用料金は発生しません。
 ※将来的に利用料金がかかるようになる可能性はあります。

## 1.3 利用開始までの流れ

ODPO を利用するためには、

・利用申請をして審査を受ける必要があります。

・審査の結果利用が許諾されたら、アカウントが作成されます。(ORDEN 事務局で作成)

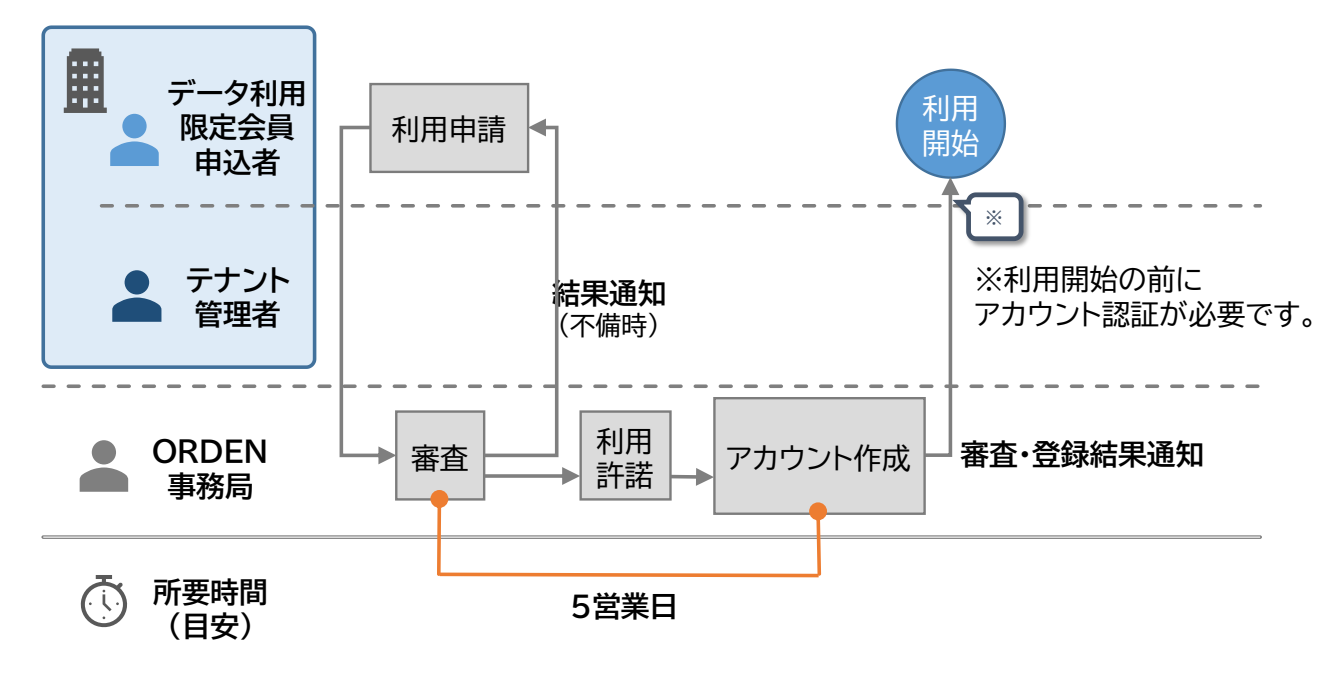

## 1.3.1 利用申請

- ODPO を利用するためには、ODPO(Open Data Platform in Osaka)利用規約への同意が必要です。
- 利用を申請する場合、『【データ利用限定会員向け】利用申請およびアカウント登録・変更・ 削除申請書』を ORDEN 事務局に提出する必要があります。
   申請書は
   <u>https://www.pref.osaka.lg.jp/documents/34251/genteishinseisyo.xlsx</u> からダウンロードすることができます。
   提出先は orden-system@gbox.pref.osaka.lg.jp です。文書を添付して送信してく ださい。
- 申請にあたって懸念点・不明点がある場合は ORDEN 事務局までご連絡ください。 <u>https://lgpos.task-</u> <u>asp.net/cu/270008/ea/residents/procedures/apply/20842844-68aa-</u> 4bf7-9783-d80d5d629d67/start

## 1.3.2 審査

- ORDEN 事務局は、以下の観点から申請書を審査します。
  - ▶ 『【データ利用限定会員向け】利用申請およびアカウント登録・変更・削除申請書』に記載の内容が利用条件に合致しているか
- 審査にかかる時間は、およそ5営業日です。
   審査が完了すると、利用の適否を申請者に連絡します。

## 1.3.3 アカウント作成

- ORDEN 事務局での審査の結果、問題が無ければ提出いただいた『【データ利用限定会員 向け】利用申請およびアカウント 登録・変更・削除申請書』を基に、ORDEN 事務局でアカウ ントを作成します。
- アカウントが作成されると、登録したメールアドレスに認証メールが送信されます。メールに 記載の URL にアクセスし認証を完了してください。有効期限は約24時間以内(期限はメー ルに記載)となります。期限切れ等で認証できなかった場合は ORDEN 事務局に連絡して ください。
- 認証完了後、ログイン ID と仮パスワードがメールで通知されますのでメールに記載の URL にアクセスして仮パスワードを変更してください。

 本サービスではアカウントに付与される権限(ロール)は5つの種類がありますが、本会員に 適用されるロールは「User」となります。

| オペレーション                                                 | Tenant<br>管理者 | Owner<br>A | Owner<br>B | Owner<br>C | User |
|---------------------------------------------------------|---------------|------------|------------|------------|------|
| カタログ参照<br>自身のアカウント参照/更新                                 | 0             | 0          | 0          | 0          | 0    |
| カタログのファイル登録<br>サブスクライバー管理<br>取得 API トークン参照<br>自テナントログ参照 | 0             | 0          | 0          | 0          | _    |
| カタログ作成/変更/削除<br>カタログのファイル削除/更新                          | 0             | 0          | 0          | -          | -    |
| カタログ開示操作<br>取得 API トークン管理                               | 0             | 0          | -          | -          | -    |
| テナントとアカウントの管理<br>自テナントと他アカウントログ参照<br>自テナントタグ・テンプレート管理   | 0             | -          | -          | -          | -    |

〇:操作可能、-:操作不可

# 2. 操作手順

### 2.1 基本説明

- 2.1.1 アカウント作成後必要な作業(アカウントの認証と仮パスワードの変更)と ログイン・ログアウトとアカウント登録内容の変更
- ここでは、一般的な利用者の初回ログインの方法と2回目以降のログイン方法、ログアウト 方法を説明します。
   あわせて、アカウント名やパスワードを変更する方法も説明します。
- (1) アカウント認証と仮パスワードの変更方法
- ORDEN 事務局でアカウントが作成された後、アカウントの認証と仮パスワードの変更が必要です。
- ORDEN 事務局によってアカウントが作成されると、このようなアカウント認証のための メールが届きます。
   メールに添付されているリンクをクリックして、アカウント認証をしてください。

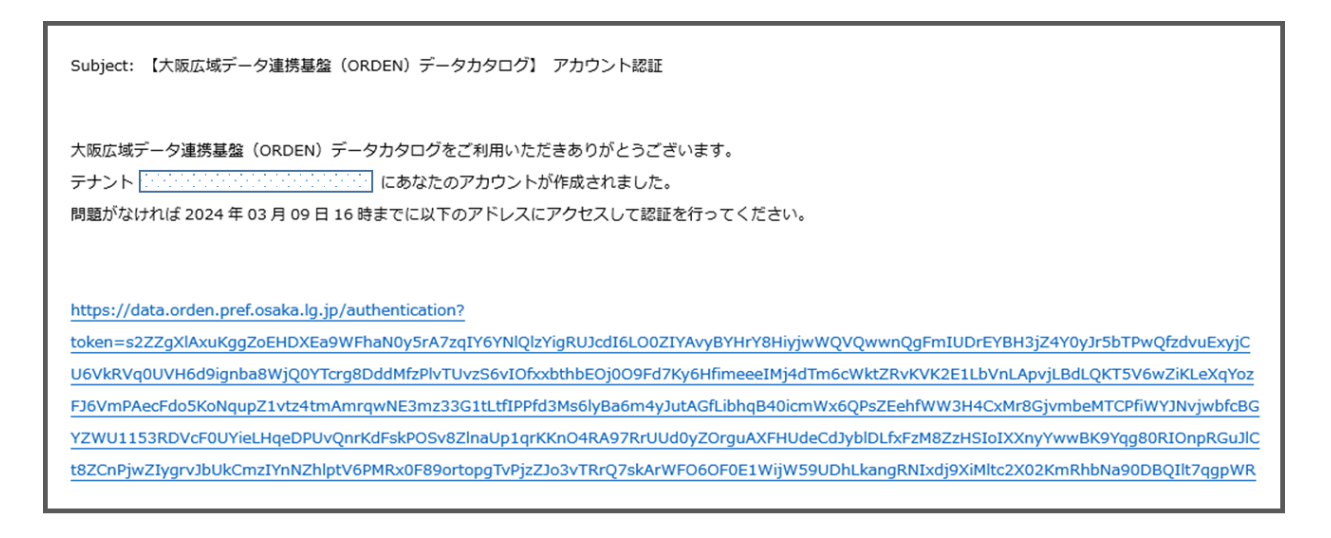

アカウント認証のためのリンクの有効期限は約24時間です。

メールが届いたら、すぐに認証作業を行ってください。

有効期限が切れてしまった場合は、ORDEN 事務局に連絡し、認証の再要求メールを送信 してもらう必要があります。 アカウント認証が完了すると、「仮パスワード発行のお知らせ」メールが届きます。
 メールに記載されている情報を確認し、その下にあるリンクをクリックしてログイン画面を開いてください。

| Subject: 【大阪広域データ連携基盤(ORDEN)データカタログ】仮パスワード発行のお知らせ                                      |
|----------------------------------------------------------------------------------------|
| 大阪広域データ連携基盤(ORDEN)データカタログをご利用いただきありがとうございます。<br>以下のアカウントの仮パスワードが発行されました。               |
| Username(ログイン ID): <u>Editorial Control (</u><br>Password : <u>Editorial Control (</u> |
| 7日以内に下記ページからログインしてください。<br>https://data.orden.pref.osaka.lg.jp<br>ログイン画面のリンク           |

メールが届いたら、続けて初回のログインと仮パスワードの変更作業を行ってください。
 仮パスワードの有効期限は7日ですので、なるべく早く初回のログイン作業を行ってください。

仮パスワード状態のアカウントのパスワードはリセット出来ません。仮パスワードが分からな くなった場合や期限切れになった場合は ORDEN 事務局に連絡し、パスワードリセットを 依頼してください。 ログイン画面に表示されている項目を入力し、[Sign in]ボタンをクリックします。
 それぞれの項目に入力する内容は、以下のとおりです。

| メールに記載の<br>Username(ログインID) | Sign in with your username and password<br>Username<br>Username<br>Password |
|-----------------------------|-----------------------------------------------------------------------------|
| メールに記載の<br>Password         | Forget your password?                                                       |
|                             |                                                                             |
|                             |                                                                             |

#### • ログインに 5 回失敗するとアカウントがロックされます。

ー定時間たつとロックは解除されますが、失敗回数によりロック時間は延びていきます。 アカウントロックによるパスワードのリセットを希望する場合は、ORDEN 事務局に連絡を してください。

- パスワード変更の画面が自動的に表示されます。
   以下の条件を満たすパスワードを登録してください。
  - > 8 文字以上 256 文字以下
  - 半角英大文字、半角英小文字、半角数字、半角記号または半角スペース文字を全て使用
  - > 半角記号は以下のみ使用可
     ^ \$ \*.[] { }()? "!@ # % & /, > < ':; "|" \_ ~ ` + =</li>
  - > 先頭または末尾にスペース文字は使用不可

| 変更後のパスワード  | Change Password<br>Please enter your new password below.<br>New Password |
|------------|--------------------------------------------------------------------------|
| 確認用にもう一度入力 | Enter New Password Again                                                 |
|            | Send                                                                     |

### (2) ログイン方法

- アカウント認証と仮パスワード変更後のログイン方法を説明します。
- ODPO のログイン画面にアクセスし、[ログイン]ボタンをクリックします。
   ログイン画面の URL https://data.orden.pref.osaka.lg.jp/

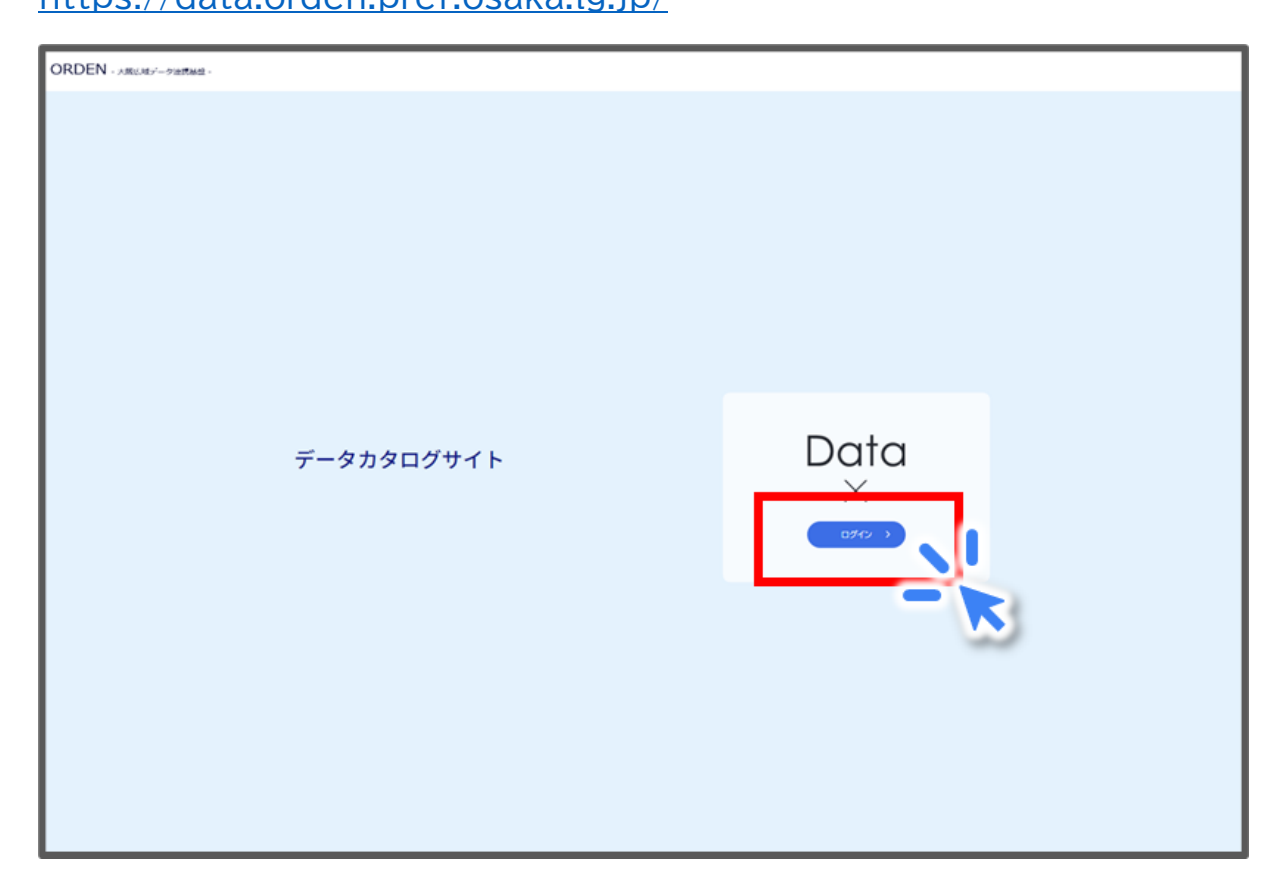

ログイン ID とパスワードを入力し、ログインしてください。
 ログイン画面の URL をブラウザー(Microsoft Edge や Google Chrome 等)のブックマークに登録しておくと便利です。

|       | Sign in with your username and password<br>Username |
|-------|-----------------------------------------------------|
|       | Usemame<br>Password                                 |
| パスワード | Password Forgot your password?                      |
|       | Sign in                                             |
|       |                                                     |
|       |                                                     |
|       |                                                     |
|       |                                                     |

(3) パスワードのリセット方法(パスワードを忘れた場合の再設定)

ログイン画面で[Forgot your password?]をクリックします。

| Sign in with your username and password |  |
|-----------------------------------------|--|
| Username                                |  |
| Password Password                       |  |
| Forgot your password                    |  |
| Signan                                  |  |
|                                         |  |
|                                         |  |
|                                         |  |
|                                         |  |
|                                         |  |

①ログイン ID を入力します。
 ※ログイン ID も忘れた場合は、ORDEN 事務局に連絡してください。
 (ログイン ID は原則申請いただいたメールアドレスです。)
 ②[Reset my password]をクリックします。

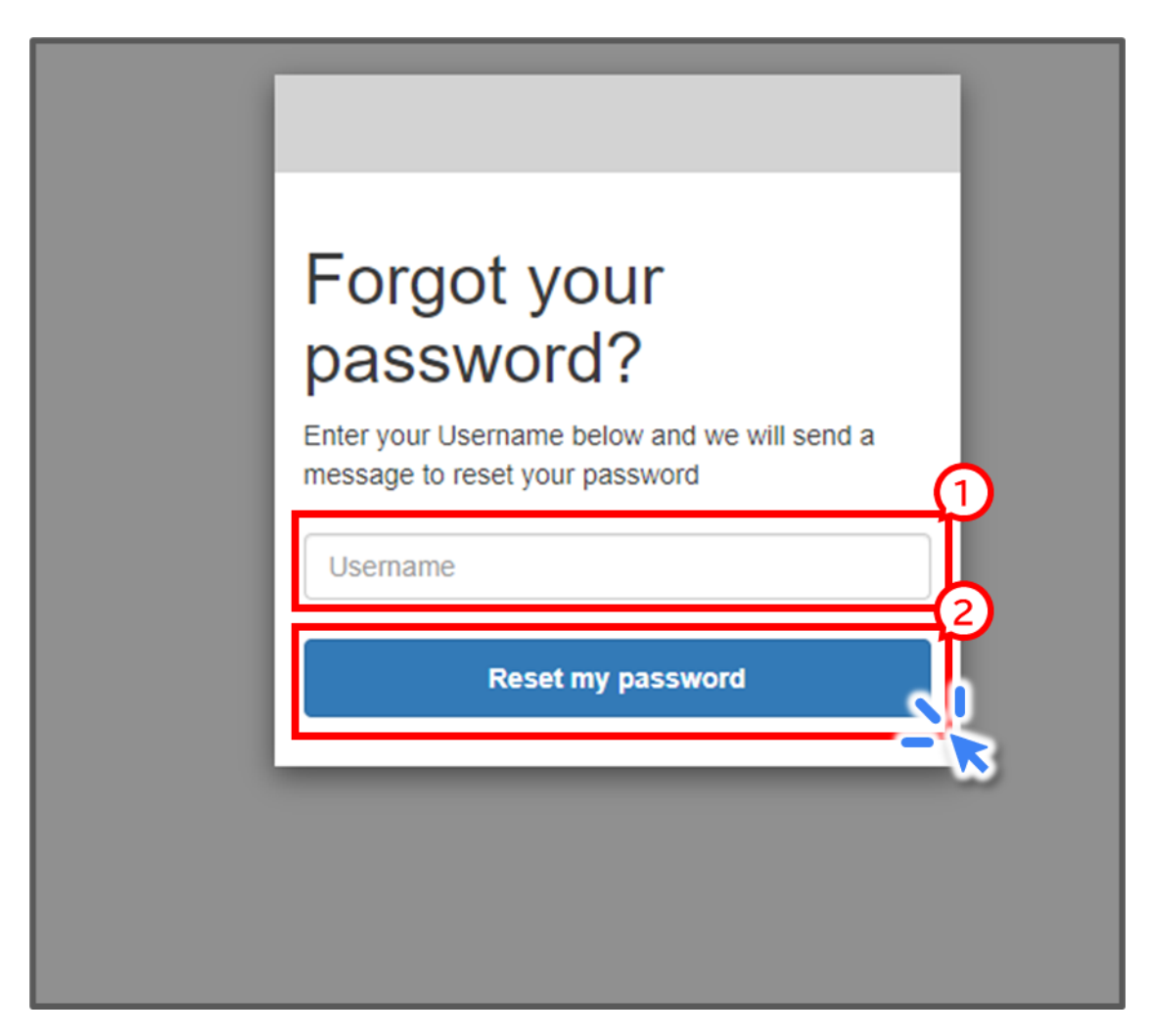

メールで検証コードが届きます。

| Subject: | 【大阪広域データ連携基盤(ORDEN)データカタログ】検証コード        |
|----------|-----------------------------------------|
| 大阪広域ラ    | ータ連携基盤(ORDEN)データカタログをご利用いただきありがとうございます。 |
| 検証コート    | <sup>S</sup> は Contract です。             |

 リセット画面が表示されるので、検証コードと新しいパスワードを入力し、[Change Password]ボタンをクリックします。
 正常にリセットが完了すると、自動的にログイン画面に戻ります。

|                        | We have sent a password reset code by email to<br>Statistication. Enter it below to reset your password.<br>Code |
|------------------------|----------------------------------------------------------------------------------------------------|
| 検証コード                  |                                                                                                    |
| 新しいパスワード               | New Password                                                                                                    |
| 新しいパスワード<br>(確認用に再度入力) | Enter New Password Again                                                                                         |
|                        | Change Password                                                                                                  |
|                        |                                                                                                    |

(4) ログアウト方法

 「カタログ一覧」画面の右上に表示されているプルダウンボタン(▼マーク)をクリック、[ロ グアウト]ボタンをクリックすると、ODPOからログアウトします。

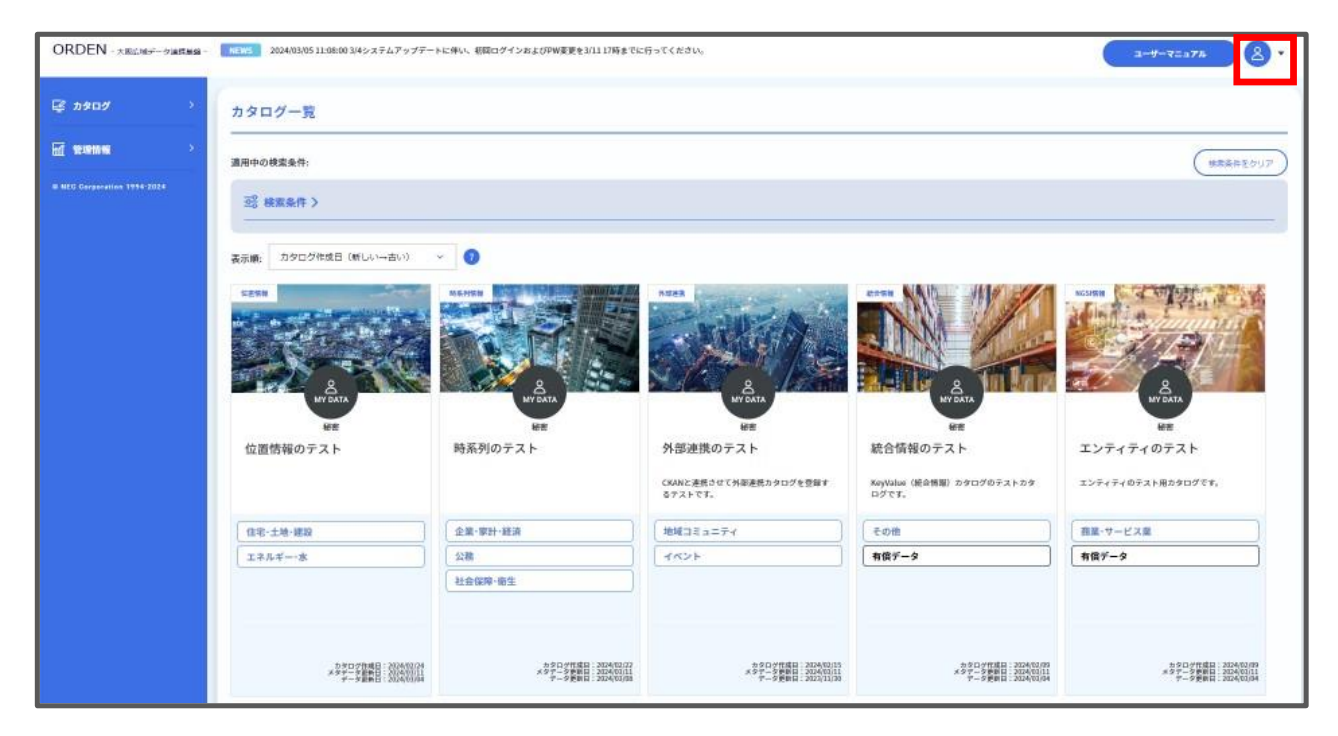

#### (5) アカウント登録内容の変更方法

- パスワードを除くアカウント名、メールアドレス、ログ通知メール受信設定は、アカウント所 有者ご自身で変更しないでください。変更したい場合は『【データ利用限定会員向け】利用 申請およびアカウント 登録・変更・削除申請書』に必要事項を記載し ORDEN 事務局に提 出する必要があります。
- 『【データ利用限定会員向け】利用申請およびアカウント 登録・変更・削除申請書』は <u>https://www.pref.osaka.lg.jp/documents/34251/genteishinseisyo.xlsx</u> からダウンロードすることができます。
- 提出先は orden-system@gbox.pref.osaka.lg.jp です。文書を添付して送信してく ださい。
- パスワードはアカウント所有者ご自身で変更する必要があります。
- パスワードを変更するためには、以下の手順で操作をします。
   ①「カタログ一覧」画面でプルダウンボタン(▼マーク)をクリックします。
   ②[アカウント管理]ボタンをクリックします。

| ORDEN - 大阪広域デー学連携整備。                       | M                                                              |                                                                                           |                                                                 |                                                                       | 1<br>                                                          |
|--------------------------------------------|----------------------------------------------------------------|-------------------------------------------------------------------------------------------|-----------------------------------------------------------------|-----------------------------------------------------------------------|----------------------------------------------------------------|
| ₽ <b>カ909</b> ×                            | カタログ一覧                                                         |                                                                                           |                                                                 |                                                                       | 8 ×                                                            |
| カタログー覧<br>データ波道登録                          | 適用中の検索条件:                                                      |                                                                                           |                                                                 |                                                                       | 77525 )                                                        |
| カタログ作成                                     | 至6 検索条件 >                                                      |                                                                                           |                                                                 |                                                                       | アカウント                                                          |
| =>><br>=>>≠>>>>>>>>>>>>>>>>>>>>>>>>>>>>>>> | 表示職: カタログ作成日(新しい→古い)                                           | ~ 0                                                                                       |                                                                 |                                                                       |                                                                |
|                                            | ファイルリンク情報                                                      | ファイルリンク情報                                                                                 | ファイルリンク検察                                                       | 92%¥                                                                  | R5758                                                          |
| NEC Corporation 1994-2024                  | A NT DATA                                                      |                                                                                           |                                                                 | A CARA                                                                |                                                                |
|                                            | 万博インフォメーションデータ<br><sup>万勝のプレイペント等のデータです。</sup>                 | 【大阪府】データ登録ひな形<br>(記入例付き)※実際のご利<br>[編編] 記載第:¥50,000,¥50,000円〜、領<br>844応相談、無個 [編要] カタログ作成を省 | 【大阪府】データ登録ひな形<br>※実際のご利用時はタイトルを<br>【888】 (編8)                   | 位置情報のテスト                                                              | 時系列のテスト                                                        |
|                                            |                                                                | 公務                                                                                        | 公務                                                              | 住宅·土地·建設                                                              | 企業·家計·経済                                                       |
|                                            |                                                                | その他                                                                                       | その他                                                             | エネルギー・水                                                               | 公務                                                             |
|                                            |                                                                |                                                                                           |                                                                 |                                                                       | 社会保障・衛生                                                        |
|                                            |                                                                | 關示中                                                                                       | 關示中                                                             |                                                                       |                                                                |
|                                            | カタログ作項日:2024/03/11<br>メタデータ参告日:2024/03/11<br>データ登録日:2024/03/11 | カタロング作城日:2024/03/11<br>メタテーク更新日:2024/03/11<br>ゲーク更新日:2024/03/11                           | カタロッグ作項日:2024/03/11<br>メタテーク発売日:2024/03/11<br>データ更新日:2024/03/11 | カタロング代理日 : 2024/02/24<br>メタテーク更新日 : 2024/03/11<br>データ更新日 : 2024/03/04 | カタログ作項日:2024/02/22<br>メタデータ更新日:2024/03/11<br>データ更新日:2024/03/06 |

アカウントについての画面が表示されるので、[アカウント更新]ボタンをクリックします。

| 現在のアカウント  |         |  |
|-----------|---------|--|
| ログインID    |         |  |
| アカウント名    |         |  |
|           |         |  |
| メールアドレス   |         |  |
| ログ通知メール受信 | 2       |  |
|           | アカウント更新 |  |
|           | N       |  |

「アカウント更新」画面が表示されるので、パスワードの項目を更新してください。
 ①パスワードは次ページに記載の要件を満たす必要があります。
 ②[更新]ボタンをクリックします。

|                    |                                        | × |
|--------------------|----------------------------------------|---|
| アカウント更新            |                                        |   |
| アカウント: テナント: テナント: | を更新します。                                |   |
| テナント名              | ······································ |   |
| ログインID             |                                        |   |
| アカウント名*            |                                        |   |
| ロール                | OwnerB                                 |   |
| パスワード* ?           | Password                               |   |
| パスワード(確認) *        | Password                               |   |
| メールアドレス *          |                                        |   |
| メールアドレス(確認) *      |                                        |   |
| ログ通知メール受信          | 受信しない 🗸                                |   |
|                    | 更新 キャンセル ×                             |   |

パスワードには以下の要件が求められます。

- > 8 文字以上 256 文字以下
- > 半角英大文字、半角英小文字、半角数字、半角記号または半スペース文字を全て使用
- > 半角記号は以下のみ使用可 ^ \$ \*.[] { }()? - "!@ # % & /, > < ':; "|" \_ ~ ` + =</p>
- > 先頭または末尾にスペース文字は使用不可

## 2.1.2 共通画面の構成

● ODPO の「カタログ一覧」画面は、大きく分けて 3 つの要素で構成されています。

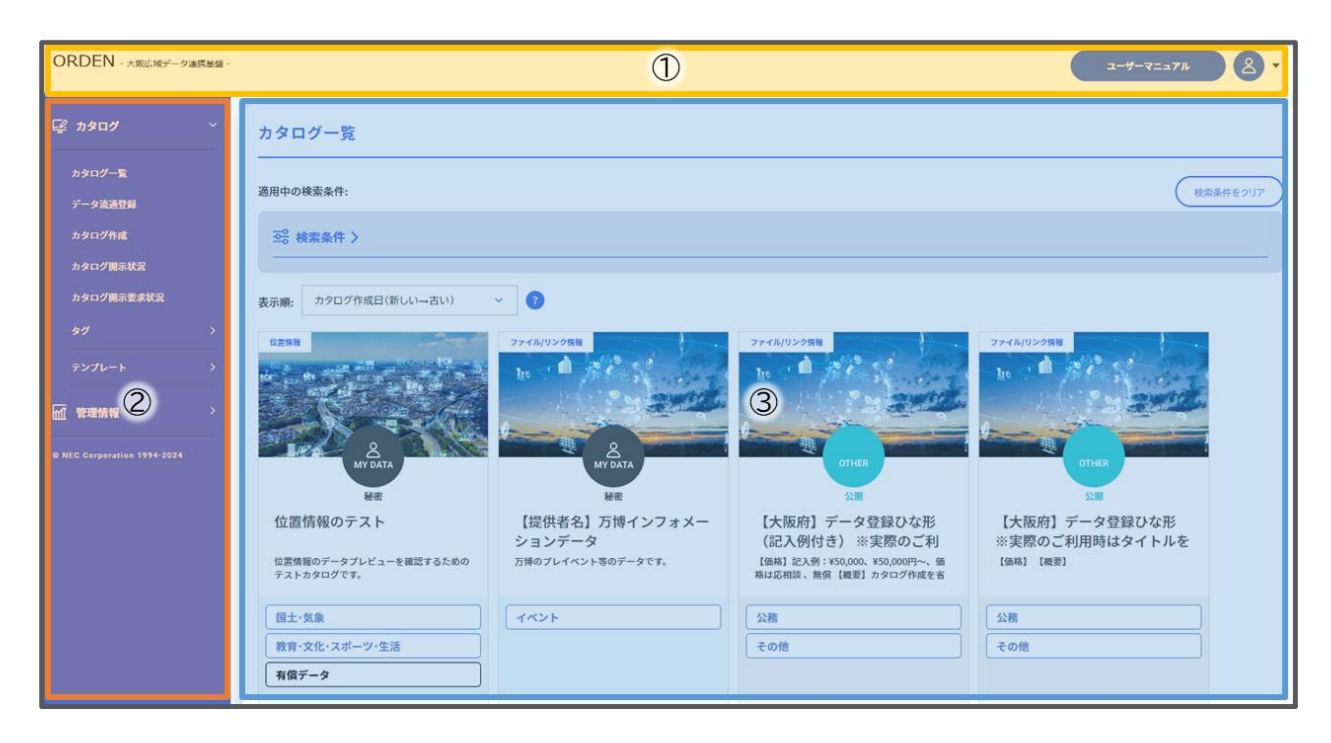

 ①には、ユーザーマニュアル、アカウント情報ボタン、ORDEN 事務局からのニュースを表示 します。

データカタログとは、ODPO に登録されているデータの概要や形式等、そのデータの特徴 を簡潔にまとめた説明書のようなものです。

ODPO上ではデータカタログを短縮して「カタログ」と表記しているため、これ以降は本マニュアルでも「カタログ」と記載します。

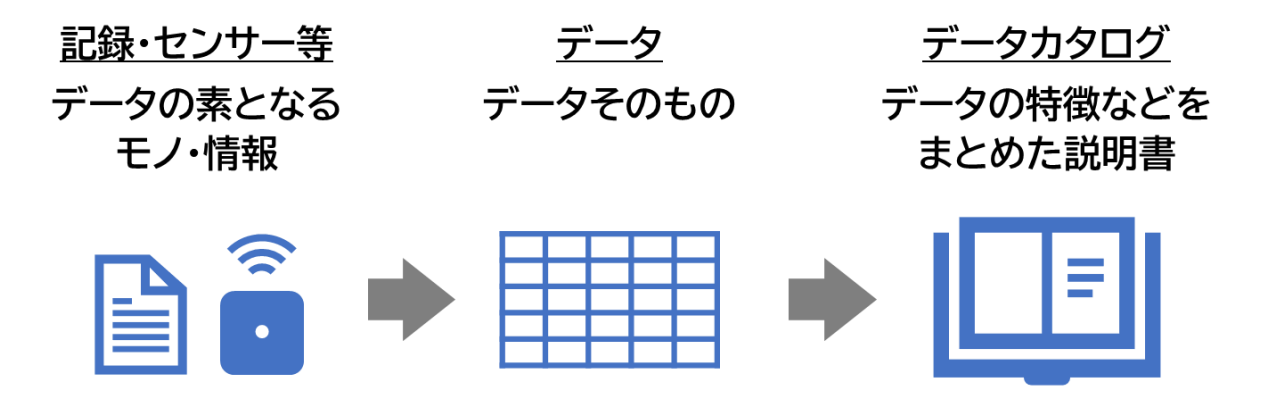

- ユーザーマニュアルは、ODPOの使い方について、より詳細に記載されたマニュアルです。
   本マニュアルを見ても分からないことがあれば、ユーザーマニュアルを参照してください。
- アカウント情報は、ログイン中のアカウントの情報の参照やパスワードを変更できる機能です。
- ②には、カタログと管理情報についての機能が集約されています。
- ③には、ODPO に登録済みのカタログが一覧で表示されており、データカタログの検索ができます。カタログの検索方法を含むデータの取得方法は、『2.2 データ取得』で紹介します。

## 2.1.3 データ種類

ODPO に登録されているデータの種類は 7 つあります。
 これらのデータ種類は、様々なデータの特徴や利用目的に応じて、快適にデータのやりとりができるように設けています。

| データ種類              | 。<br>1993年———————————————————————————————————                                                                                                    |
|--------------------|----------------------------------------------------------------------------------------------------|
| ファイル/リン<br>ク       | <ul> <li>最もシンプルな形でデータのやり取りをしたい場合に適した形式です。</li> <li>登録したファイル・URLを表形式で表示を行います。</li> <li>ファイル・URLの登録が可能なほか、ファイル・URLの情報更新、<br/>削除が可能です。</li> </ul>                                                                                             |
| 外部連携               | <ul> <li>外部連携先(CKAN)から取得した情報を表形式で表示を行います。</li> <li>連携先システム、URL、データセット ID を設定し、外部連携情報を表示することが可能です。</li> </ul>                                                                                                    |
| 時系列情報<br>(上級者向け)   | <ul> <li>●時間の経過順に並んだデータの登録に適した形式です。</li> <li>●データソースから受信した値を時系列でグラフ表示します。</li> <li>●特定のデータソースの選択、特定時間帯の表示が可能です。</li> </ul>                                                                                                    |
| 位置情報<br>(上級者向け)    | <ul> <li>● 緯度・経度の位置情報を伴うデータの登録に適した形式です。</li> <li>● データソースの位置を地図上に表示を行います。</li> <li>● 特定のデータソースの選択、特定時間帯の表示が可能です。</li> </ul>                                                                                                    |
| 静的情報<br>(上級者向け)    | <ul> <li>データの更新が発生しない、表形式のデータの登録に適した形式です。</li> <li>データソースから受信した情報を表形式で表示します。</li> <li>蓄積した情報の更新は行えません。</li> </ul>                                                                                                    |
| 統合情報<br>(上級者向け)    | <ul> <li>データの更新が発生する、表形式のデータの登録に適した形式です。</li> <li>データソースから受信した情報を、データベースで管理し、表形式で表示を行います。</li> <li>データソースから同じキーで受信したデータは上書きで更新が可能なほか、GUIでテーブルの行削除が可能です。</li> <li>統合情報のカタログ作成時にテーブル情報(テーブル名、スキーマ情報)を設定し、カタログ作成後はテーブル情報の変更は行えません。</li> </ul> |
| NGSI 情報<br>(上級者向け) | <ul> <li>データのタイプ(例:センサ)の情報も含むデータのやり取りをしたい場合や、データ構造を事前決定せずに利用したい場合に適した形式です。</li> <li>データソースから受信した情報を NGSI 形式で保持します。</li> <li>グラフ・地図・表形式に表示の切り替えが可能です。</li> </ul>                                                                            |

## 2.2 データ取得

#### 2.2.1 データ取得の概要

ここでは、ODPOからデータを取得する際に使用する機能について説明します。
 ・『2.2.2 カタログの検索』と『2.2.3 カタログの閲覧』にて、ODPOで公開されているカタログの検索・表示方法を説明します。

・『2.2.4 データの表示と取得』にて、カタログを特定した後にカタログに紐づくデータの中身を確認し、取得する方法を説明します。

・『2.2.5 高度なカタログ検索方法』にて、近接カタログの検索・フィルタリング方法について説明します。

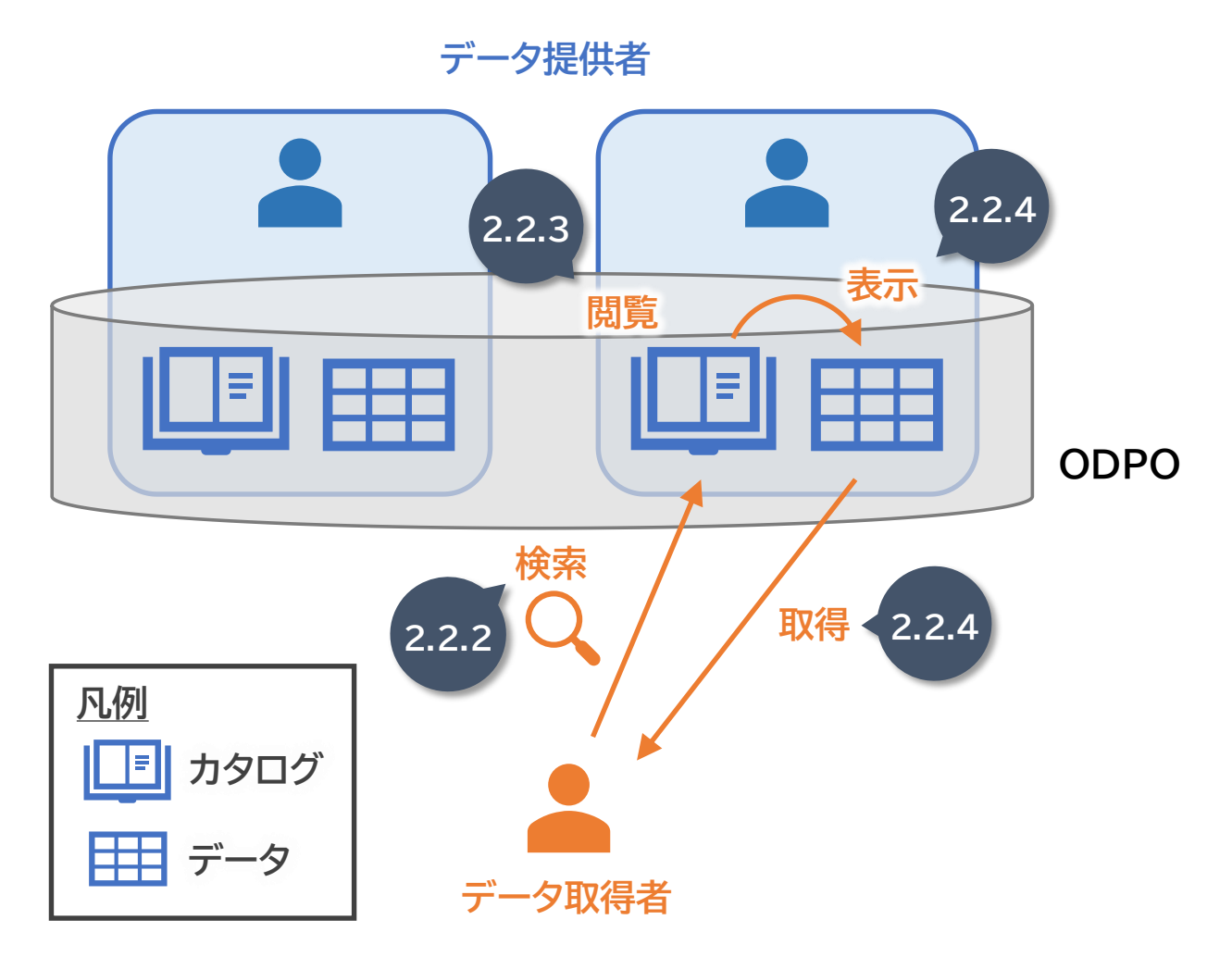

## 2.2.2 カタログの検索

ここでは、目的に合致するデータのカタログを効率的に探す方法を説明します。

#### (1) カタログの検索の概要

 テキスト・タグ・カタログ設定からカタログを検索できます。 カタログー覧画面で[検索条件]ボタンをクリックすると、「検索条件設定」エリアが表示されます。

| ORDEN - 大阪広城データ連携基盤 -       |                                                                |                                                                |                                                                                                 |                                                                      | 2-4-7=27h & .                                                  |
|-----------------------------|----------------------------------------------------------------|----------------------------------------------------------------|-------------------------------------------------------------------------------------------------|----------------------------------------------------------------------|----------------------------------------------------------------|
| ☞ カ\$¤\$ ~                  | カタログ一覧                                                         |                                                                |                                                                                                 |                                                                      |                                                                |
| カタログ一覧<br>データ法法官員           | 適用中の検索条件:                                                      |                                                                |                                                                                                 |                                                                      | 検索条件をクリア                                                       |
| 30 >                        |                                                                | × 0                                                            |                                                                                                 |                                                                      |                                                                |
|                             | CESH<br>Read                                                   | ре П. С. С. С. С. С. С. С. С. С. С. С. С. С.                   | he he see                                                                                       | Trajusone                                                            | 0.5.95%                                                        |
| © NEC Corporation 1994-2024 | MY DATA                                                        | MY DATA                                                        | OTHER MARKET                                                                                    | OTHER                                                                | A A A A A A A A A A A A A A A A A A A                          |
|                             | 被害<br>位置情報のテスト<br>位置情報のデータブレビューを確認するための<br>テストカタログです。          |                                                                | 公開<br>【大阪府】データ登録ひな形<br>(記入例付き) ※実際のご利<br>【編編] 記入券: ¥50,000, ¥50,000円~、価<br>編は近相識、参賀 復期】カタログ作成を音 | ☆<br>【大阪府】データ登録ひな形<br>※実際のご利用時はタイトルを<br>【GMB】 (概要)                   | <sup>緑密</sup><br>時系列のテスト                                       |
|                             |                                                                |                                                                | 公務                                                                                              | 公務                                                                   | 企業・家計・経済                                                       |
|                             | 教育・文化・スポーツ・生活<br>有償データ                                         |                                                                | その他                                                                                             | その絶                                                                  | 公務<br>社会保障·衛生                                                  |
|                             |                                                                |                                                                | 闘示中                                                                                             | 關示中                                                                  |                                                                |
|                             | カタログ作成日:2024(03/15<br>メタデータ更新日:2024(03/15<br>データ更新日:2024(03/15 | カタログ作成日:2024(03/11<br>メタテータ更新日:2024(03/14<br>データ更新日:2024(03/15 | カタログ作成日:2024/03/11<br>メタデータ使用日:2024/03/15<br>データ更新日:2024/03/13                                  | カタログ作成日 : 2024/02/11<br>メタデータ差面日 : 2024/02/11<br>データ更新日 : 2024/03/13 | カタログ作成日:2024/02/22<br>メタデータ影動日:2024/03/11<br>データ更新日:2024/03/08 |

 「検索条件設定」エリアで、特定のテキストを入力して[検索]ボタンをクリック、または検索 条件に追加したいタグやカタログ設定をクリックすると、検索条件が追加され、カタログの 検索が行われます。

| カタログ一覧    |    |          |
|-----------|----|----------|
| 適用中の検索条件: |    | 検索条件をクリア |
| 忌 検索条件 イ  |    |          |
| テキスト検索    | タグ | カタログ設定   |
| キーワード ?   |    |          |
|           |    |          |
| カタログID    |    |          |
| カタログ名     |    |          |
| 所有テナント名   |    |          |
|           |    |          |
| 選択中の検索条件: |    |          |

#### (2) テキスト検索

● [テキスト検索]をクリックすると、このような画面が表示されます。

| カタログ一覧              |    |          |
|---------------------|----|----------|
| 適用中の検索条件:           |    | 検索条件をクリア |
| ⊇ ◎ 検索条件 ~          |    |          |
| テキスト検索              | タグ | カタログ設定   |
| キーワード ?             |    |          |
|                     |    |          |
| カタログID              |    |          |
| カタログ名               |    |          |
|                     |    |          |
| 所有テナント名             |    |          |
| 、<br>一<br>選択中の検索条件: |    | ,        |

各項目における説明および検索条件は、下表の通りです。
 なお、異なるカテゴリの条件を指定した場合、AND 検索が行われます。
 テキストの入力後、[検索]ボタンをクリックすると、検索結果が表示されます。

| 項目名     | 説明                            | 検索条件                            |
|---------|-------------------------------|---------------------------------|
| キーワード   | カタログの概要、収集方法、補足、タイプ(エン        | 部分一致                            |
|         | 象とするキーワードを入力してください。           | 望日文子区切りによる<br>複数指定検索が可能         |
| カタログ ID | 検索対象とするカタログ ID を入力してくだ<br>さい。 | 完全一致                            |
| カタログ名   | 検索対象とするカタログ名を入力してくださ<br>い。    | 部分一致<br>空白文字区切りによる<br>複数指定検索が可能 |
| 所有テナント名 | 検索対象とする所有テナント名を入力してく<br>ださい。  | 部分一致<br>空白文字区切りによる<br>複数指定検索が可能 |

- 追加した特定の検索条件を削除したい場合は、削除対象の情報やタグを再度クリックします。すべての検索条件を削除したい場合は[検索条件をクリア]ボタンをクリックします。
- 検索条件に追加された情報は、[検索]ボタンの左に表示されます。適用中の検索条件は、
   [検索条件をクリア]ボタンの左に表示されます。

#### (3) タグによる検索

[タグ]をクリックすると、このような画面が表示されます。

| カタログ一覧                                                                                     |                                                                                                    |                                                      |
|--------------------------------------------------------------------------------------------|----------------------------------------------------------------------------------------------------|------------------------------------------------------|
| 適用中の検索条件:                                                                                  |                                                                                                    | 検索条件をクリア                                             |
| → 検索条件 ∨                                                                                   |                                                                                                    |                                                      |
| テキスト検索                                                                                     | タグ                                                                                                    | カタログ設定                                               |
| 分野✓     公務     その他     国土・気象     人口・世帯     労働・賃金       情報通信・科学技術     教育・文化・スポーツ・生活     行財政 | 農林水産業         鉱工業         商業・サービス業         企業・家計・経済           司法・安全・環境         社会保障・衛生         国際         健康・福祉 | i 住宅・土地・建設 エネルギー・水 運輸・観光<br>地域コミュニティ 子育て くらしの情報 イベント |
| 有償データン<br>有償データ<br>その他 >                                                                   |                                                                                                    |                                                      |
| 選択中の検索条件:                                                                                  |                                                                                                    | Ķ <b>Ā</b>                                           |

- 検索対象とするタグを選択して検索します。
   タグとは、カタログやデータの内容を識別するためにつけられる目印のことです。
   「検索条件設定」エリアで、検索したいカタログのタグをクリックします。
   「分野」タグカテゴリ内のタグを利用し、カタログに付与されている分野から検索できます。
   「有償データ」タグカテゴリ内の有償データタグを利用し、有償のカタログを検索できます。
- 条件の選択後、[検索]ボタンをクリックすると、検索結果が表示されます。
- 追加した特定の検索条件を削除したい場合は、削除対象の情報やタグを再度クリックします。すべての検索条件を削除したい場合は[検索条件をクリア]ボタンをクリックします。
- 検索条件に追加された情報は、[検索]ボタンの左に表示されます。
   適用中の検索条件は、[検索条件をクリア]ボタンの左に表示されます。

(4) カタログ設定

[カタログ設定]をクリックすると、このような画面が表示されます。
 所有テナント・公開範囲、他テナントカタログの開示状態、データモード・データ種類、保存期間から、検索したいカタログの条件を選択します。

| カタログ一覧                                        |                            |             |
|-----------------------------------------------|----------------------------|-------------|
| 適用中の検索条件:                                     |                            | 検索条件をクリア    |
| 2℃ 検索条件 ✓                                     |                            |             |
| テキスト検索                                        | タグ                         | カタログ設定      |
|                                               |                            |             |
| 自テナント(公開) 自テナント(限定公開) 自テナント(秘密)               | 他テナント(公開) 他テナント(限定公開       |             |
| 他テナントカタログの開示状態                                |                            |             |
| 開示中 開示開始待ち 開示要求中 未開示                          |                            |             |
| データモード・データ種類                                  |                            |             |
| エンティティ KeyValue(時系列情報) KeyValue(位置情報) KeyValu | ue(静的情報) KeyValue(統合情報) ファ | イル/リンク 外部連携 |
| 保存期間                                          |                            |             |
| 指定なし 1日 30日 60日 120日 365日 730日 1              | 827日                       |             |
| 選択中の検索条件:                                     |                            | 枝素          |

- 条件の選択後、[検索]ボタンをクリックすると、検索結果が表示されます。
   なお、異なるカテゴリの項目からカテゴリを複数選択した場合、AND 検索が行われます。
- 追加した特定の検索条件を削除したい場合は、削除対象の情報やタグを再度クリックします。すべての検索条件を削除したい場合は[検索条件をクリア]ボタンをクリックします。
- 検索条件に追加された情報は、[検索]ボタンの左に表示されます。
   適用中の検索条件は、[検索条件をクリア]ボタンの左に表示されます。

## 2.2.3 カタログの閲覧

● ここでは、ODPO で公開されているカタログの詳細情報の表示方法について説明します。

#### (1) カタログ一覧画面の表示

- ODPO にログインすると「カタログ一覧」画面に遷移します。
   ログイン後に他の画面から「カタログ一覧」画面に遷移するには、共通レフトメニューの「カタログ一覧」をクリックしてください。
- 登録済のカタログ情報が一覧で表示されます。

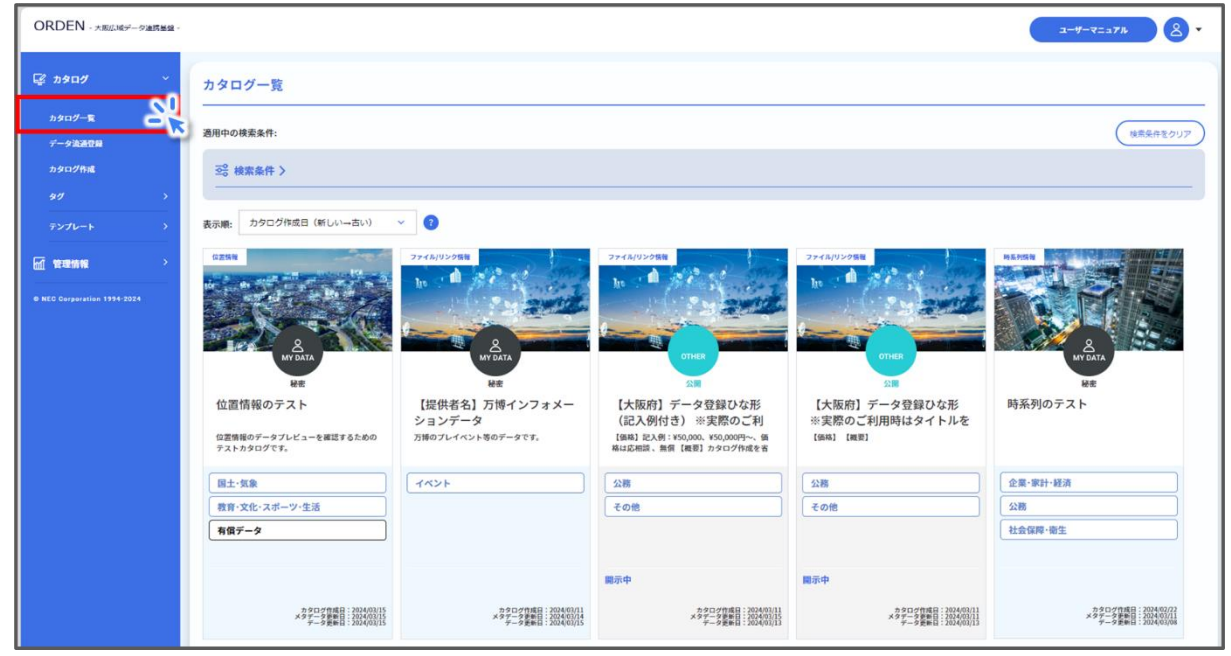

カタログの表示順は、作成日が新しい順となります。
 「表示順」を変更することで、カタログ一覧に表示されるカタログを並び替えられます。

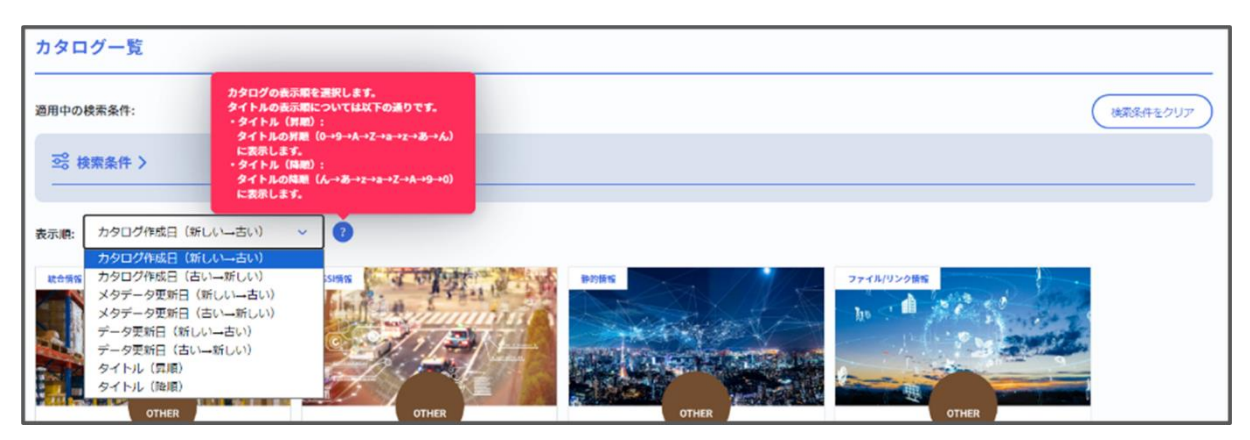

 「カタログ一覧」画面には、登録したテナント、開示区分、カタログの基本情報(データ種類、 タイトル、概要、タグ、カタログ作成日、メタデータ更新日、データ更新日)が表示されます。

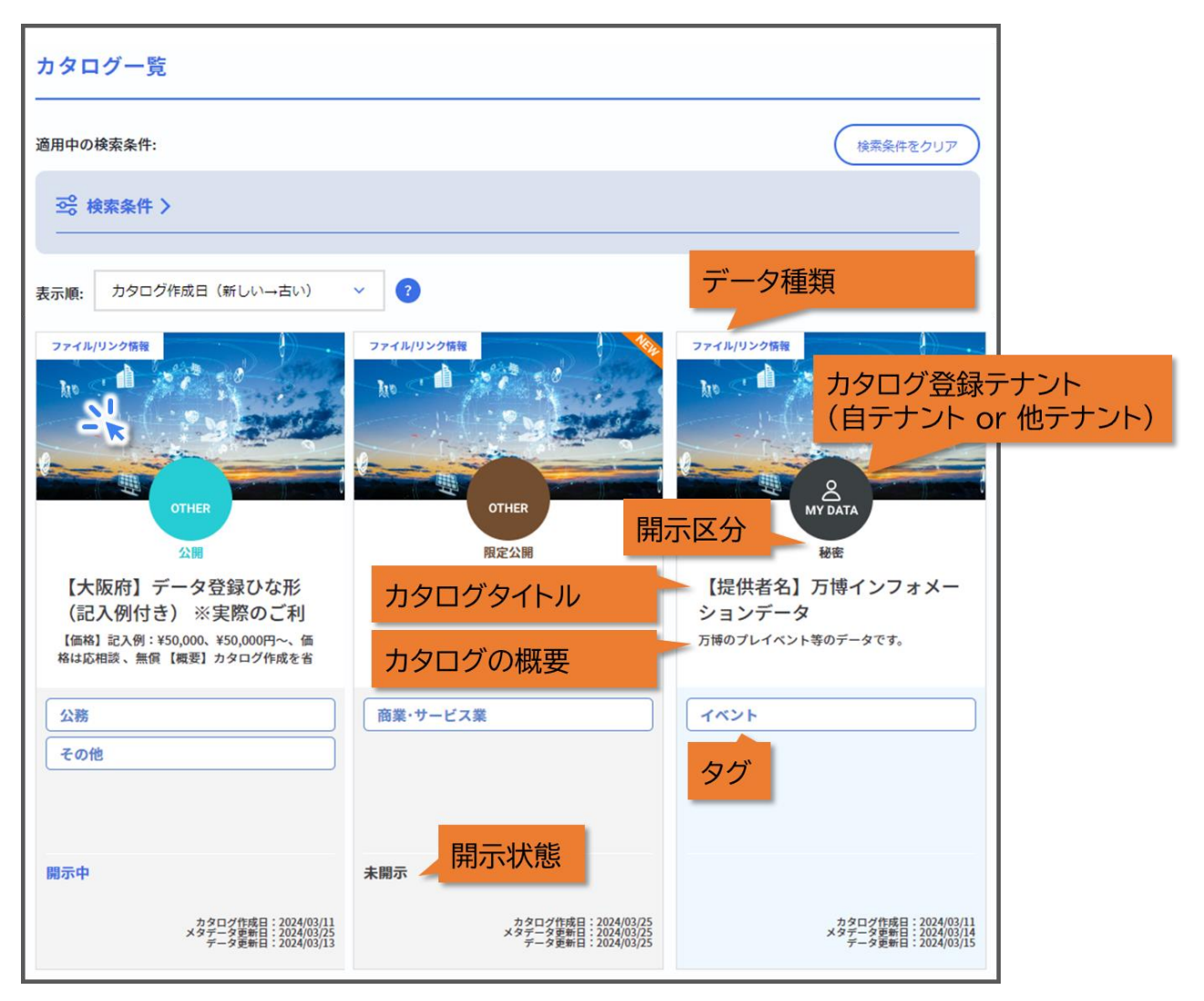

- カタログ登録テナントの区分は以下の通りです。
  - MY DATA:自テナントが登録したカタログ
  - > OTHER:他テナントが登録したカタログ

- カタログの開示区分は以下の通りです。
  - 公開: カタログとデータが両方とも公開され、誰でも同じ条件でデータを利用できます。
     本会員では「データモード」が「エンティティ」または「KeyValue」カタログのデータ取 得はできません。
     例)自治体のオープンデータ、サンプルデータ
  - 限定公開: カタログのみ公開され、データは公開されません。 <u>本会員では限定公開カタログのデータ取得はできません。</u> 例)提供先を選別したい場合、データを有償で販売したい場合

#### (2) カタログ詳細画面の表示

ここではカタログの詳細情報を確認する方法を説明します。
 「カタログ一覧」画面からいずれかのカタログをクリックすると、そのカタログの「カタログ詳細」画面へ遷移します。

「カタログ詳細」画面には、カタログの「データモード」と「データ種類」に対応した内容が表示されます。

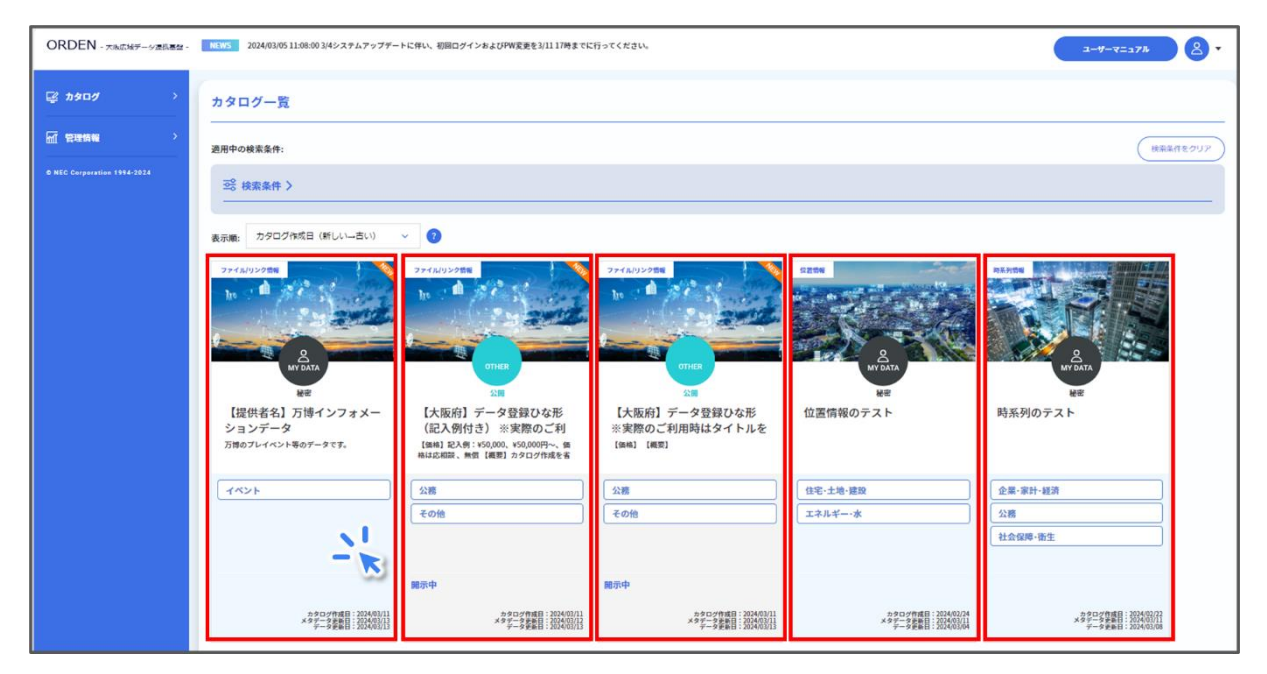

- まずは全カタログに共通する項目について説明します。
  - ▶ (共通)タイトル

タイトルには、カタログの基本情報(カタログタイトル、タグ、概要、カタログ作成日、メタ データ更新日、データ更新日)が表示されます。 限定公開のカタログには、[カタログ開示要求]ボタンが表示されます。

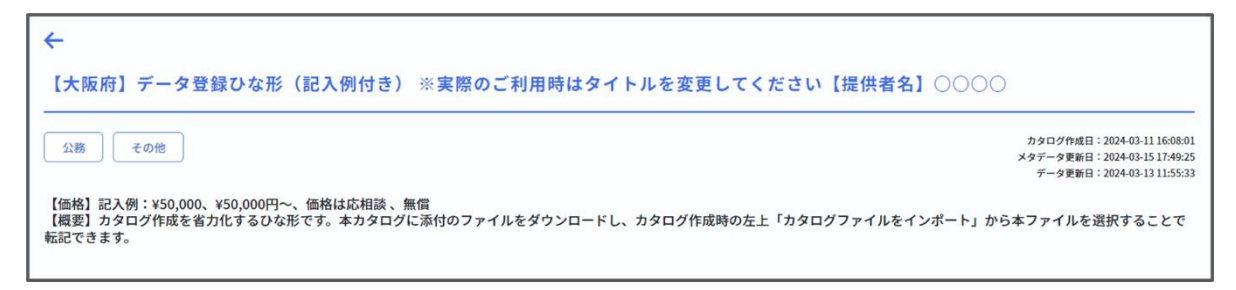

(共通)データプレビュー データプレビューではデータの出力結果の一部分を確認できます。 下図は、時系列データのデータプレビューです。 データ形式によって表示されるプレビューの形式が異なります。

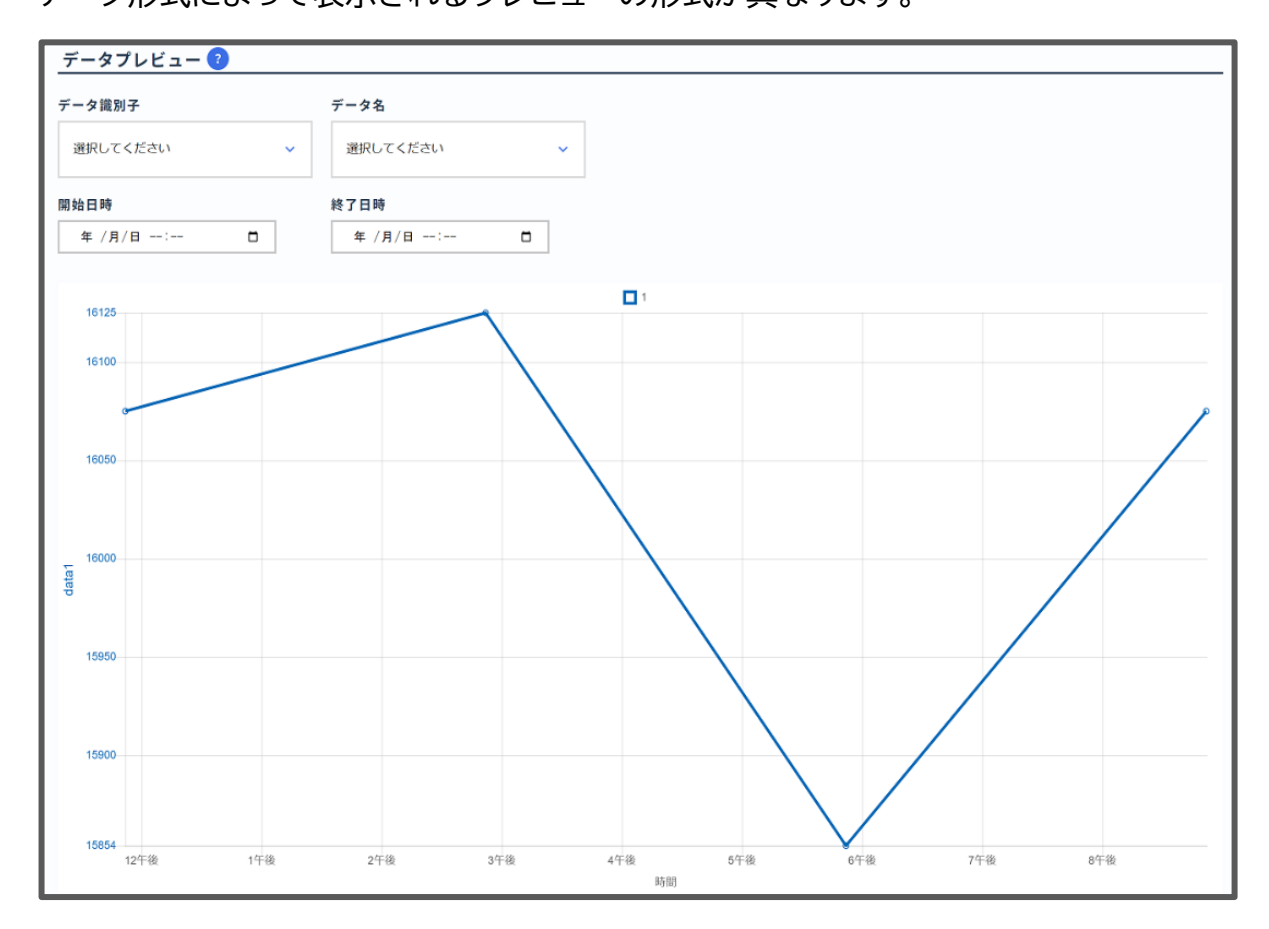

#### ▶ (共通)メタデータ

メタデータとは、主となるデータの説明に関するデータを指します。 ここではカタログの定義情報等のメタデータを確認することができます。 データモードによってデータの取得方法が異なります。 それぞれのデータモードに対応するデータの取得方法を『2.2.4 データの表示と取得』

の冒頭にまとめています。

| メタデータ   |                                                                                                    |
|---------|----------------------------------------------------------------------------------------------------|
| タイトル ?  | 【大阪府】データ登録ひな形(記入例付き) ※実際のご利用時はタイトルを変更してください【提供者名】○○○○                                                                                                    |
| カタログル   | 1710140844uun012pc200kh3p                                                                                                    |
| 概要      | 【価格】記入例: ¥50,000, ¥50,000円~、価格は応相談、無償<br>【概要】カタログ作成を省力化するひな形です。本カタログに添付のファイルをな<br>ァイルを選択することで転記できます。<br>有償の場合は具体的な金額が記載され                                                                                                    |
| 収集方法    | <pre>[データ形式] JSON (その他紀入例: CSV、EXCEL、PDF等) [収集方法] 特紀事項はありません(その他紀入例: 2023年4月~9月に収集し、 データ形式が記載されています。</pre>                                                                                                    |
| データモード  | 7ァイル/リンク                                                                                                    |
| 補足      | [開合せ先]<br>大阪府スマートシティ戦略部<br>orden-system@gbox.pref.osaka.lg.jp<br>(その起気分): 載諾書句、同合セフォームのURL等)<br>[提供までの流れ]<br>R入例<br>*オーブンデータなど特段利用条件がない場合<br>・各自データをダウンロードしてご利用くたさい<br>オデータを有留で販売、特定の事業者のみに提供など利用条件を設ける場合<br>① 上紀問合せ先にご連絡<br>↓<br>② 提供データの仕様決定<br>↓<br>③ お見積もり                                                          |
| 補足      | ↓<br>④ 契約<br>↓<br>③ 提供<br>【利用条件】記入例<br>・1次利用条件 (特になければ記載不要] 複製権、加工権、頒布権、再販権、譲渡権等の各種許可要否例:再版、譲渡は不可<br>・2次利用条件 (特になければ記載不要] 1次利用と同様<br>・利用にあたって提供者を利用者で別違契約締結が必要になります。<br>・予め利用先を開定しているのであればその利用先 例:大阪府下の企業のみ提供、○○業界の企業のみ提供<br>・法約利用条件がある場合の記載 例: [利用条件] 法的に本気象予測データを加工して第三者へは提供できませんのでご注意ください。<br>等<br>【参考リンク先】<br>【をの他】 |
| 所有テナント名 | 大阪府                                                                                                    |
| 公開範回 ?  | • 公開                                                                                                    |
| タヴ      | >                                                                                                    |

※上写真は一例であり、データ提供者の登録状況により各内容が記載されていない場合があります。

- 次にデータモードとデータ形式に固有の項目について説明します。
  - カタログ位置情報 カタログのデータモードがエンティティか KeyValue のときに、メタデータに表示され る項目です。

カタログ位置情報では登録されたデータの緯度・経度情報を確認できます。

| カタログ位置情報(緯度) | 34.44  |
|--------------|--------|
| カタログ位置情報(経度) | 135.44 |

▶ カタログキー情報

データモードが KeyValue のときに、メタデータに表示される項目です。 カタログキー情報では登録されたキー名、ラベル、単位を確認できます。

| カタログキー情報 |       |      |              |  |
|----------|-------|------|--------------|--|
| 丰一名 ?    | ラベル ? | 単位 ? |              |  |
| location | 設置箇所  |      | <b>剤除 ×</b>  |  |
| address  | 住所    |      | 削除 ×         |  |
| name     | 名称    |      | 削除 ×         |  |
| year     | 設置年   | уг   | <b>剤除</b> ×  |  |
| note     | 備考    |      | 1911除 × 追加 + |  |
|          |       |      | カタログ更新       |  |

▶ 近接カタログ検索

カタログのデータモードがエンティティか KeyValue のときに表示される項目です。 カタログ位置情報が登録されているデータは、「カタログ詳細画面」の最下部に表示さ れる[近接カタログ検索]ボタンを押すことで近接カタログ検索が可能です。 詳細は『2.2.5 高度なカタログ検索方法』を参照してください。

| +                                                                                                    |                                                                                           |
|----------------------------------------------------------------------------------------------------|-------------------------------------------------------------------------------------------|
| 【大阪府】データ登録ひな形(記入例付き) ※実際のご利用時はタイトルを変更してください【提供者名】(                                                                   | 0000                                                                                      |
| 公務         その他                                                                                                    | カタログ作成日:2024-03-11 16:08:01<br>メタデータ更新日:2024-03-15 17:49:25<br>データ更新日:2024-03-13 11:55:33 |
| 【価格】記入例:¥50,000、¥50,000円~、価格は応相談、無償<br>【概要】カタログ作成を省力化するひな形です。本カタログに添付のファイルをダウンロードし、カタログ作成時の左上「カタログファイルをインボ<br>転記できます | ート」から本ファイルを選択することで                                                                        |
| 近接カタログ検索 エクスポート カタログ削除 × カタログデータリセット                                                                                 |                                                                                           |

カタログデータサンプル
 カタログのデータモードがエンティティか KeyValue のときに表示される項目です。
 アダプタから送信されたデータのボディ部の中身が表示されます。
 サブスクライブ先に送る形式や API で取得したときのボディ部を参考にできます。

| カタログデータサンプル 📀                                                                                                    |  |  |
|----------------------------------------------------------------------------------------------------|--|--|
| <pre>[ "id": "100".     "lostion": [     "last": 36.56583.     "lon": 139.88361 ].     completeTime": "2022-06-15T02:16:082" ]</pre> |  |  |

## 2.2.4 データの表示と取得

 データ種類ごとに、カタログ内のデータを確認するプレビュー表示の方法と、そのデータを 取得する方法の2つの STEP に分けて説明します。

| STEP1<br>プレビュー表示                         | STEP2<br>データ取得                        |
|------------------------------------------|---------------------------------------|
| カタログ詳細画面のデータプレビューから<br>データのプレビュー表示が可能です。 | STEP1にて確認したデータをGUIによっ<br>てデータ取得が可能です。 |

『2.2.3 カタログの閲覧』のメタデータで確認したデータモードやデータ種類によって、データを取得できる方 法が異なります。

各データ種類における GUI によるデータを表示・取得する方法の詳細は、「掲載箇所」列のページをご確認ください。

| データモ-   | ード | データ種類 |
|---------|----|-------|
| · · · · |    |       |

GUI による データ取得

| ファイル                | file    | ○<br>提供されている形式のファイル       |
|---------------------|---------|---------------------------|
|                     | url     | △<br>登録されている URL のリンク先による |
| 外部連携                | 外部連携情報  | ○<br>CKAN で提供されている形式のファイル |
| KeyValue<br>(上級者向け) | 時系列情報   | ×(データ取得不可、メタデータの閲覧可)      |
|                     | 位置情報    | ×(データ取得不可、メタデータの閲覧可)      |
|                     | 静的情報    | ×(データ取得不可、メタデータの閲覧可)      |
|                     | 統合情報    | ×(データ取得不可、メタデータの閲覧可)      |
| エンティティ<br>(上級者向け)   | NGSI 情報 | ×(データ取得不可、メタデータの閲覧可)      |

(1) ファイル-ファイル/リンク

#### <u> プレビュー表示</u>

- データのプレビューを表示する方法を説明します。
   「カタログー覧」画面からカタログをクリックすると、そのカタログの詳細画面へ遷移します。
- データ種別が「file」かつファイルの拡張子が CSV または PDF のデータの[表示]ボタンを クリックすると、データ表示画面に遷移し、該当ファイルがプレビュー表示されます。 データ種別が「url」のデータの[表示]ボタンをクリックすると、登録されている外部サイトに 遷移します。

| データプレビュー ?                          |           |                                                       |                          |                     |     |      |    |        |
|-------------------------------------|-----------|-------------------------------------------------------|--------------------------|---------------------|-----|------|----|--------|
| タイトル(ファイル名)                         | 種別        | 概要                                                    | 登録日時                     | 更新日時                |     |      |    |        |
| URLのテスト                             | url       | 平年衆レタ載で<br>31公イー掲所。                                   | 2024-02-15T18:54:46      | 2024-03-11T11:54:49 | 92M | 7482 | 表示 |        |
| 公衆トイレ<br>(270008_public_toilet.csv) | file      | 平年<br>成<br>の<br>ト<br>デ<br>の<br>フ<br>ル<br>、<br>で<br>す。 | 2024-01-25T23:53:17      | 2024-01-25T23:53:17 | 92N | PHR  |    | 9920-F |
|                                     | 種別<br>PDF | がfile、<br>のデーク                                        | ファイルの拡張子がC<br>タのみプレビュー表示 | CSVまたは<br>される。      |     |      |    |        |

ファイルの詳細画面にデータのプレビューが表示されます。
 なお、表示可能なファイル形式は CSV, PDF の 2 種類となります。
 対応していないファイル形式の場合は、エラーメッセージが表示されます。
 表示行数は、{5・10・50・100・すべて}から選択し、表示を変更することができます。
 一覧の見出し行をクリックすることでソート(昇順、降順)が可能です。

| 270008 pi                    | ublic              | toilet.             | csv    |                         |     |      |                           |    |           |          |    |          |                              |                               |                  |      |                        |              |            |                        |                     |      |                          |       |       |        |        |        |       |           |     |
|------------------------------|--------------------|---------------------|--------|-------------------------|-----|------|---------------------------|----|-----------|----------|----|----------|------------------------------|-------------------------------|------------------|------|------------------------|--------------|------------|------------------------|---------------------|------|--------------------------|-------|-------|--------|--------|--------|-------|-----------|-----|
| 概要:平成31年(<br>最終更新日時:2        | の公衆トイ<br>1024/01/2 | レデータ(<br>5 23:53:17 | DCSV77 | イルです。                   |     |      |                           |    |           |          |    |          |                              |                               |                  |      |                        |              |            |                        |                     |      |                          |       |       |        |        |        |       |           |     |
| CSVデータま                      | 示                  |                     |        |                         |     |      |                           |    |           |          |    |          |                              |                               |                  |      |                        |              |            |                        |                     |      |                          |       |       |        |        |        |       |           |     |
| 都道府県コ<br>ード又は市<br>区町村コー<br>ド | NO                 | 都道府県名               | 市区町村名  | 名称                      | 名称ナ | 名称英語 | 住所                        | 方書 | 新規位置      | 緯度       | 経度 | 男トレ<br>数 | 男性レ<br>の<br>の<br>と<br>数<br>便 | <b>男性ト</b><br>イレ数<br>(和<br>式) | 男性ト<br>イレ洋<br>式) | 女トレ数 | 女性ト<br>イレ数<br>(和<br>式) | 女性ト数<br>(洋式) | 男共トレ数      | 男女共<br>月上数<br>(和<br>式) | 男用レ<br>レ<br>、<br>式) | 多能イ数 | 車椅用<br>存用<br>ト<br>有<br>用 | 乳用設イ無 | オメ設ィ無 | 利用開始時間 | 利用終了時間 | 利可時特事項 | 道保    | 画像<br>ラセス | 编号  |
| 270008                       |                    | 大阪<br>府             |        | 箕面公<br>園 大<br>門橋横<br>便所 |     |      | 大阪府<br>箕面公<br>園1-18       |    |           |          |    | 3        | 3                            | 0                             | 0                | 0    | 0                      | 0            | 2          | 2                      | 0                   | 0    |                          |       |       | -      | -      |        |       |           |     |
| 270008                       |                    | 大阪<br>府             |        | 箕面公<br>国 琴<br>ノ家前<br>便所 |     |      | 大阪府<br>箕面公<br>園1-18       |    |           |          | 1  |          | 270008                       | 2                             | 1                |      | 大阪                     |              | 2          | 2                      | 0                   | 0    |                          |       |       | -      | -      |        |       |           |     |
| 270008                       |                    | 大阪<br>府             |        | 箕面公<br>園 鶴<br>島横便<br>所  |     |      | 大阪府<br>其面子<br>回公<br>圖1-18 | /  |           |          |    |          | 210000                       |                               |                  |      |                        |              | 3          | 3                      | 0                   | 0    |                          |       |       | -      | -      |        |       |           |     |
| 270008                       |                    | 大阪府                 |        | 算面公<br>國 展<br>足行<br>使所  | /   |      | 大阪府<br>箕面石<br>岡1-18       |    |           |          |    | 行        | 数 5                          | × •                           | -                |      |                        | -            | 3          | 3                      | 0                   | 0    |                          |       |       | -      | -      |        |       |           |     |
| 270008                       |                    | 大阪<br>府             | Γ      | 箕面公<br>圖 小<br>枝下便<br>所  |     |      | 大阪府<br>箕面市<br>園1-18       |    |           |          |    |          |                              |                               | * .              |      |                        |              | 1          | 0                      | 0                   | 1    |                          |       |       | -      | -      |        |       |           |     |
| <sup>11数 5</sup> ♥<br>追加情報   |                    |                     |        |                         |     |      |                           |    |           |          |    | Ĩ        | 加情                           | 報                             | 表示行<br>巽択し       | う数   | は{5<br>表示(             | i, 10<br>の変で | ), 5<br>更が | 0, 1<br>可能。            | 00,                 | すべ   | て}7                      | から    |       |        |        | (副へ    | ~-9 [ | ¶ ∲32     | 次へ) |
| 更新日時                         |                    |                     |        |                         |     |      |                           | 20 | 024-01-25 | T23:53:1 | 7  |          |                              |                               |                  |      |                        |              |            |                        |                     |      |                          |       |       |        |        |        |       |           |     |
| 登绅日時                         |                    |                     |        |                         |     |      |                           | 20 | 024-01-25 | T23:53:1 | 7  |          |                              |                               |                  |      |                        |              |            |                        |                     |      |                          |       |       |        |        |        |       |           |     |
| データ形式                        |                    |                     |        |                         |     |      |                           | cs | w         |          |    |          |                              |                               |                  |      |                        |              |            |                        |                     |      |                          |       |       |        |        |        |       |           |     |
|                              |                    |                     |        |                         |     |      |                           |    |           |          |    |          |                              |                               |                  |      |                        |              |            |                        |                     |      |                          |       |       |        |        |        |       |           |     |

#### <u>データ取得</u>

- GUIによるデータの取得方法を説明します。
- データ種類が「file」の場合、「ダウンロード」ボタンをクリックするとファイルがダウンロード されます。

| データプレビュー ?                          |      |                                                                                                    |                     |                     |       |        |        |       |
|-------------------------------------|------|----------------------------------------------------------------------------------------------------|---------------------|---------------------|-------|--------|--------|-------|
|                                     |      |                                                                                                    |                     |                     |       |        |        |       |
| タイトル(ファイル名)                         | 種別   | 概要                                                                                                    | 登録日時                | 更新日時                |       |        |        |       |
| URLのテスト                             | url  | 平年衆レタ載で<br>31公イー掲所。                                                                                                    | 2024-02-15T18:54:46 | 2024-03-11T11:54:49 | 更新    | 79152  | 表示     |       |
| 公衆トイレ<br>(270008_public_toilet.csv) | file | 平<br>成<br>31<br>の<br>ト<br>デ<br>の<br>マ<br>ア<br>で<br>て<br>い<br>レ<br>マ<br>の<br>ト<br>デ<br>の<br>フ<br>ル<br>・<br>で<br>の<br>、<br>の<br>、<br>の<br>り<br>、<br>の<br>の<br>ト<br>デ<br>の<br>の<br>ト<br>デ<br>の<br>の<br>、<br>の<br>の<br>り<br>、<br>の<br>の<br>り<br>、<br>の<br>の<br>り<br>、<br>の<br>の<br>り<br>、<br>の<br>の<br>り<br>、<br>の<br>の<br>う<br>、<br>の<br>の<br>つ<br>に<br>の<br>つ<br>、<br>ろ<br>の<br>つ<br>、<br>ろ<br>ろ<br>の<br>つ<br>、<br>ろ<br>の<br>ろ<br>ろ<br>の<br>う<br>、<br>ろ<br>ろ<br>の<br>ろ<br>ろ<br>ろ<br>ろ<br>ろ<br>ろ<br>ろ<br>ろ<br>ろ<br>ろ<br>ろ<br>ろ<br>ろ<br>ろ<br>ろ<br>ろ | 2024-01-25T23:53:17 | 2024-01-25T23:53:17 | 更新    | FAIR   | ð.     |       |
|                                     |      |                                                                                                    | « <                 | 1 > >>              | 種別がfi | leのデータ | タのみダウン | ンロード可 |

(2) 外部連携-外部連携情報

#### (2) 外部連携-外部連携情報

#### <u> プレビュー表示</u>

- データのプレビューを表示する方法を説明します。
   「カタログー覧」画面からカタログをクリックすると、そのカタログの詳細画面へ遷移します。
- プレビューを閲覧したいデータの[表示]ボタンをクリックすると、当該ファイルがプレビュー 表示されます。

データプレビューではデータの出力結果の一部分を確認できます。

| データプレビュー 🕐                   |                                                                                                    |      |                         |                         |                                  |
|------------------------------|----------------------------------------------------------------------------------------------------|------|-------------------------|-------------------------|----------------------------------|
|                              |                                                                                                    |      |                         |                         | <b>副時後過時刻</b> :2024/02/09 19:48: |
| タイトル                         | 模耍                                                                                                    | 形式   | 登録日時                    | 更新日時                    |                                  |
| 府及び市町村有施設のトイレのバリアフリー情報<br>一覧 | 「府有施設のトイレのパリアフリー情報一覧」と「市町村有施設のトイレのパリアフリー情報一覧」の結合版です。                                                                                     | CSV  | 2023-03-<br>27T13:21:24 | 2023-03-<br>27T13:21:24 | 表示                               |
| 府有施設のトイレのバリアフリー情報一覧          |                                                                                                    | CSV  | 2022-06-<br>22T12:09:43 | 2023-03-<br>27T13:21:53 | 表示                               |
| 市町村有施設のトイレのパリアフリー情報一覧        | ※現在視覺している前侍市町村覧は、32自治体です。(全43自治体中)<br>[ 詳細はこちらのページをご覧ください。][https://www.pref.osaka.lg.jp/smart_somu/data-<br>platform/index.ltmlabt-map] | CSV  | 2023-03-<br>27T13:19:57 | 2023-03-<br>27T13:19:56 |                                  |
|                              | ≪ < 1 > »                                                                                                    | 形式が  | CSVまた                   | はPDFのデー                 | ータのみ                             |
|                              |                                                                                                    | プレビニ | 1ー表示さ                   | れる。                     |                                  |

ファイルの詳細画面にデータのプレビューが表示されます。
 なお、表示可能なファイル形式は CSV, PDF の 2 種類となります。
 対応していないファイル形式の場合は、エラーメッセージが表示されます。
 表示行数は、{5・10・50・100・すべて}から選択し、表示を変更することができます。
 一覧の見出し行をクリックすることでソート(昇順、降順)が可能です。

| 2-775                                                                                                    |  |  |  |  |  |  |  |  |  |  |  |
|----------------------------------------------------------------------------------------------------|--|--|--|--|--|--|--|--|--|--|--|
| (授礼・お<br>)を告望)<br>3巻 写真URL                                                                                                    |  |  |  |  |  |  |  |  |  |  |  |
| https://storage.datapf.pref.osaka.jp/topen-data/00_osaka-<br>fu/03_barrief-free-toliet/photos/02_sakai-<br>shi/sakai_akasakakouen.png           |  |  |  |  |  |  |  |  |  |  |  |
| https://storage.datapf.pref.osaka.jp/tpen-data/00_osaka-<br>fu/03_barrief-free-tollet/jphotos/02_sakai-<br>shi/sakai_izumigaokakouenjimusyo.prg |  |  |  |  |  |  |  |  |  |  |  |
| https://torage.datapf.prof.ocaka.jp.topen-data/00_osaka-<br>ti/03_barrief-itree-tollet_tplotos/02_sakai-<br>shijnakat_ebaracolketalkakan.png    |  |  |  |  |  |  |  |  |  |  |  |
| https://storage.datapf.pref.ocaka.jp.topen-data/00_osaka-<br>fs/03_barrier-free-tofiet;photos/02_sakai-<br>shi/sakaf_colikekoven.prig           |  |  |  |  |  |  |  |  |  |  |  |
| https://storage.datapf.prof.osaka.jp.iopen.data/00_osaka-<br>fs/03_barriet-free-collet.photos/02_sakai-<br>shijsakat_oohasukouen.prg            |  |  |  |  |  |  |  |  |  |  |  |
| (日本 ページ 『 中北 満本)                                                                                                    |  |  |  |  |  |  |  |  |  |  |  |
|                                                                                                    |  |  |  |  |  |  |  |  |  |  |  |
|                                                                                                    |  |  |  |  |  |  |  |  |  |  |  |
|                                                                                                    |  |  |  |  |  |  |  |  |  |  |  |
|                                                                                                    |  |  |  |  |  |  |  |  |  |  |  |
|                                                                                                    |  |  |  |  |  |  |  |  |  |  |  |
| FYEX         Conference on the Antonio Mathematica                                                                                              |  |  |  |  |  |  |  |  |  |  |  |
|                                                                                                    |  |  |  |  |  |  |  |  |  |  |  |

#### データ取得

- GUIによるデータの取得方法を説明します。
- データプレビューの[表示]ボタンをクリックすると、ファイルの詳細画面に遷移します。

|                                                                                                    |                                                                                                    |                                                                                                    |                                                                                                    | 編時為L書時有到:2024/02/09 19:48:10                                                                                                    |
|----------------------------------------------------------------------------------------------------|----------------------------------------------------------------------------------------------------|----------------------------------------------------------------------------------------------------|----------------------------------------------------------------------------------------------------|----------------------------------------------------------------------------------------------------|
| 概要                                                                                                    | 形式                                                                                                    | 登録日時                                                                                                    | 更新日時                                                                                                    |                                                                                                    |
| 「府有施設のトイレのパリアフリー情報一覧」と「市町村有施設のトイレのパリアフリー情報一覧」の結合版です。                                                                                      | CSV                                                                                                    | 2023-03-<br>27T13:21:24                                                                                                    | 2023-03-<br>27T13:21:24                                                                                                    | 表示                                                                                                    |
|                                                                                                    | CSV                                                                                                    | 2022-06-<br>22T12:09:43                                                                                                    | 2023-03-<br>27T13:21:53                                                                                                    | ह्य                                                                                                    |
| ※現在报覧している房内市町村覧は、32台治体です。(全43台治体中)<br>  詳細はこちらのページをご覧ください。][https://www.prel.osaka.lg.jp/smart_somu/data-<br>platform/index.htmlbitt.map) | CSV                                                                                                    | 2023-03-<br>27T13:19:57                                                                                                    | 2023-03-<br>27T13:19:56                                                                                                    |                                                                                                    |
| « < 1 > »                                                                                                    | ー<br>形式が(                                                                                                    | CSVまたに                                                                                                    | はPDFのデ・                                                                                                    | ータのみ                                                                                                    |
|                                                                                                    | 概要<br>「府有施設のトイレのパリアフリー情報一覧」と「市町村有施設のトイレのパリアフリー情報一覧」の結合座です。<br>**現在招覧している府内市町村数は、32自治体です。(全43自治体中)<br>[ 詳報記こちらのページをご覧 ださい。](https://www.prel.osaka.lg.jp/smart_somu/data-<br>platform/index.htmlaDit-map) | 概要     更       「府有施設のトイレのパリアフリー情報一覧」と「市町村有施設のトイレのパリアフリー情報一覧」の結合版です。     CSV       ※現在掲載している府内市町村費は、32自治体です。(全43自治体中)<br>」 詳細にこちらのページをご覧ください。j(https://www.prel.osaka.lg.jp/smart_somu/data-<br>platform/index.htmlabit-map)     CSV | 概要     既     登場日時       「府有施設のトイレのパリアフリー情報一覧」と「市町村有施設のトイレのパリアフリー情報一覧」の結合版です。     CSV     2023-03-<br>27713-21-24       *現在記載している房内市町村覧は、32自治体です。(全43自治体中)<br>」 評解品にちらのページをご覧ください。)(https://www.pref.osaka.lg.jp/smart_somu/data-<br>piatform/index.htmi#bit-map)     CSV     2023-03-<br>2713-25-7       く<1 | 概要         既         登録日時         更新日時           「病有強級のトイレのパリアフリー情報一覧」と「市町村有施級のトイレのパリアフリー情報一覧」の結合版です。         CSV         2023-03-<br>27713:21:24         2023-03-<br>27713:21:24           「男児品閲覧している病内内市町村覧は、32自治体です。(会43自治体中)<br>」 評解してちらのペーラをご覧ください、[https://www.pref.osakal.gj.p/smart_somu/data-<br>platform/index.htmlabit.map)         CSV         2023-03-<br>27713:21:53         2023-03-<br>27713:21:54           「 新聞している点内内市町村覧は、32自治体です。(会43自治体中)<br>」 評解してちらのペーラをご覧ください、[https://www.pref.osakal.gj.p/smart_somu/data-<br>platform/index.htmlabit.map)         CSV         2023-03-<br>27713:19:57         2023-03-<br>27713:19:56           「 オロー」 コー まーニ・ヤロ         「 エー まーニ・ヤロ         「 エー まーニ・ヤロ         1         1         1 |

概要に記載されている URL をクリックすると、データをダウンロードできます。

| 59145368                                                                                                    | RO F    | TLOKY                                           | 1779           | - 情報-                      | -12                              |                                 |                                 |                                           |                         |               |                 |                  |                   |                                                                                          |                      |                      |                           |                  |                                             |            |                        |                                                                                                    |               |                  |                 |         |              |                    |                                    |                                                                                                    |                |
|----------------------------------------------------------------------------------------------------|---------|-------------------------------------------------|----------------|----------------------------|----------------------------------|---------------------------------|---------------------------------|-------------------------------------------|-------------------------|---------------|-----------------|------------------|-------------------|------------------------------------------------------------------------------------------|----------------------|----------------------|---------------------------|------------------|---------------------------------------------|------------|------------------------|----------------------------------------------------------------------------------------------------|---------------|------------------|-----------------|---------|--------------|--------------------|------------------------------------|----------------------------------------------------------------------------------------------------|----------------|
| ) Station 2 & 4<br>URL (http://doin<br>Alexandread : 20                                                                                                    | 640-5   | 94294420<br>1014420400<br>19195538              | NGC (Deep)     | 0.2/www.pro<br>85.4:c6.683 | tosaka.lg.jp/<br>_17c011/15/0    | mart some/dat                   | a platform/ini<br>Kat 40+0-410- | den hermilikkik a<br>16 militik - Admiler | nagi<br>Ska195, iteanto | oot/270008_bo | riar fron tolle | t shihosos co    | e.                |                                                                                          |                      |                      |                           |                  |                                             |            |                        |                                                                                                    |               |                  |                 |         |              |                    |                                    |                                                                                                    |                |
| 19 - 9 A                                                                                                    | *       | in sp                                           | 13             | 日本<br>(10月<br>(10月)        | 代7月<br>(市区<br>町141)              | 位所 (約<br>学校20第<br>第2277         | 11.Pr                           | 812                                       | RE                      |               | 男性と語名           | た数<br>男子(語<br>式) | 2世上間<br>イレ間<br>丸0 | た<br>第<br>日本<br>第<br>日本<br>第<br>日本<br>第<br>日本<br>第<br>日本<br>第<br>日本<br>第<br>日本<br>第<br>日 | 市会共加<br>トイレ語<br>(開始) | 州女共和<br>トイレ数<br>〇年式) | 参請子<br>使用者<br>日<br>社<br>数 | 史林子<br>使用しの<br>和 | 学校会社<br>できない<br>日本<br>の<br>た<br>つ<br>の<br>行 | 教育での構成での構成 | 済機能<br>付39<br>度の有<br>間 | ×<br>第<br>6<br>1<br>1<br>5<br>1<br>5<br>1<br>5<br>5<br>1<br>5<br>5<br>5<br>5<br>5<br>5<br>5<br>5<br>5<br>5 | 17155<br>1006 | 分別<br>子(5)<br>有能 | ペピペア<br>フア<br>第 | ペピナア 白田 | ペピー<br>ペラ220 | ペピー アスローク アスローク 日本 | ペピーケアル<br>ーム(担見・お<br>むつ交換室)<br>の有無 | ∓aon.                                                                                                    |                |
| #6 g#5                                                                                                    | \$ 79   | 200                                             | 51.00<br>97/11 | 大阪府                        | <b>相当角区</b>                      | <b>泰昭</b> 約2-4                  | 大阪府閉<br>市南区市<br>取住2-4           | 34.48863                                  | 5 135.47482             | 2             | 0               | 1                | 1                 | 1                                                                                        | 0                    | 0                    | 1                         | *                | *                                           | -          |                        | Ŧ                                                                                                    | *             | *                | -               | -       | 500F         | 第日的ト<br>イレ         |                                    | Mos Utorage datapi prel osaka (p.topen<br>576) - State of State photos/07_sakat<br>shi/sakat_akasakanoor | data/00_osaka- |
| <ul> <li>第6 長ヶ丘<br/>公式</li> <li>第6 長ヶ丘<br/>公式</li> <li>第7 日</li> <li>第7 日&lt;</li></ul> | 143 HTC | (ズミガオ<br>5コウエン<br>7ムショ<br>にパラオオ<br>パケタイイ<br>7カン | -              | 市町                         | 村有                               | 施設                              | のト                              | TL                                        | ØК                      | IJ7:          | ァリー             | 一情報              | 8—3               | 1100                                                                                     |                      |                      |                           |                  |                                             |            |                        |                                                                                                    |               |                  |                 |         |              |                    |                                    |                                                                                                    | aka-           |
| 85 X85                                                                                                    | 8 7     |                                                 |                | 和夏                         | : ※現(                            | 王掲載し                            | TUS                             | 前内市                                       | 町村数                     | 14. 32        | 白兰体             | です。              | (全43)             | 油油体中                                                                                     | )                    |                      |                           | -1-11            |                                             |            | - lath fa              |                                                                                                    |               |                  |                 |         |              |                    |                                    |                                                                                                    | aka-           |
| 81048<br>81 A                                                                                                    | - 3     |                                                 |                | URL                        | + milia<br>: <u>https</u><br>建通时 | ://data<br>://data<br>III : 202 | .bodik.<br>4/02/0               | .jp/dat<br>9 19-5                         | taset/02<br>5:38        | 2406ca        | 5.548b          | 4cc9-t           | bff1-37           | ана.це.<br>c011f1                                                                        | jp/sma<br>5f0c/re    | source/              | 4cce45                    | 5d4-46           | c0-41bc                                     | d-b8d7     | 144b1                  | map)<br><u>c06a3</u>                                                                                       | 95/dov        | vnload           | 4/2700          | 08 ba   | rrior (      | free to            | oilet sh                           | on.csv                                                                                                   | p.181          |
| ×97-988                                                                                                    | 42×0    |                                                 | -              |                            |                                  |                                 |                                 |                                           | 242                     | 3-45-27713-22 | 42              |                  |                   |                                                                                          |                      |                      |                           |                  |                                             |            |                        |                                                                                                    |               |                  |                 |         |              |                    |                                    |                                                                                                    | _              |
| eau                                                                                                    |         |                                                 |                |                            |                                  |                                 |                                 |                                           | 242                     | 140-1111-10   | 67              |                  |                   |                                                                                          |                      |                      |                           |                  |                                             |            |                        |                                                                                                    |               |                  |                 |         |              |                    |                                    |                                                                                                    |                |
| 7-985                                                                                                    |         |                                                 |                |                            |                                  |                                 |                                 |                                           | cav                     |               |                 |                  |                   |                                                                                          |                      |                      |                           |                  |                                             |            |                        |                                                                                                    |               |                  |                 |         |              |                    |                                    |                                                                                                    |                |
| 9482X                                                                                                    |         |                                                 |                |                            |                                  |                                 |                                 |                                           | Cree                    | ative Common  | Attribution 4   | 0 International  |                   |                                                                                          |                      |                      |                           |                  |                                             |            |                        |                                                                                                    |               |                  |                 |         |              |                    |                                    |                                                                                                    |                |

(3) KeyValue-時系列情報(上級者向け)

(3) KeyValue-時系列情報(上級者向け)

本会員ではデータの取得はできません。プレビューのみとなります。

#### <u> プレビュー表示</u>

- データのプレビューを表示する方法を説明します。
   「カタログー覧」画面からカタログをクリックすると、そのカタログの詳細画面へ遷移します。
   データプレビューではデータの出力結果の一部分を確認できます。
- データの表示範囲を再設定する手順は以下の通りです。
   ①データ識別子を選択します。
   ②データ名を選択します。
   ③プレビューに表示するデータの開始日時を入力します。
   ④プレビューに表示するデータの終了日時を入力します。

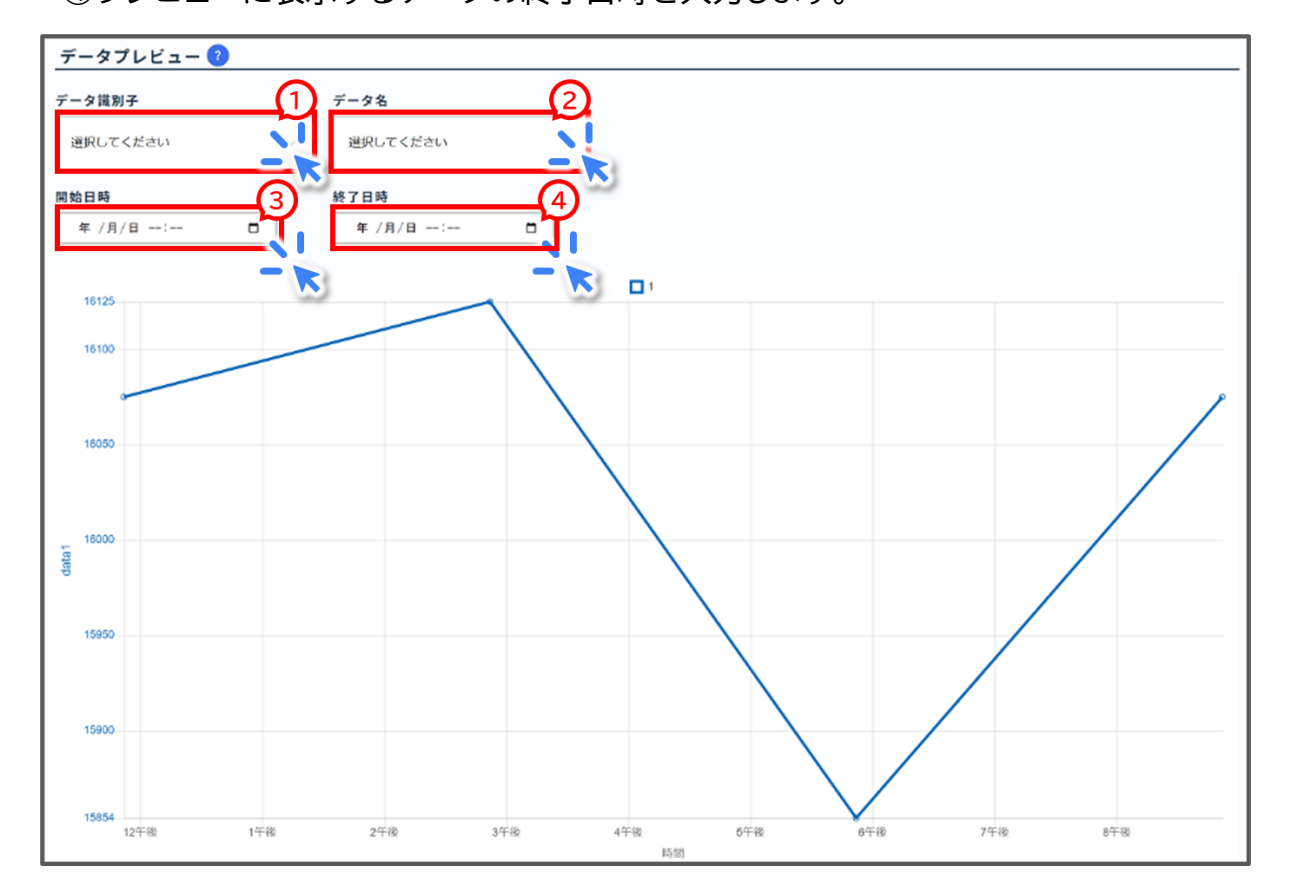

[時刻指定表示]ボタンをクリックすると、設定した条件でグラフが再表示されます。
 「指定された時刻のデータが存在しないか取得に失敗しました。別の条件をおつしてください。
 い。」と表示された場合、指定対象期間を短くして再度実施してください。

 本カタログは JSON 形式のデータを受信します。
 受信データに 128Kbyte を超えるバリューを持つデータがある場合、データプレビューや カタログデータサンプルの該当バリューは空欄となります。 (4) KeyValue-位置情報(上級者向け)

(4) KeyValue-位置情報(上級者向け)

本会員ではデータの取得はできません。プレビューのみとなります。

#### <u> プレビュー表示</u>

- 「カタログ一覧」画面からカタログをクリックすると、そのカタログの詳細画面へ遷移します。
   データプレビューではデータの出力結果の一部分を確認できます。
- データの表示範囲を再設定する手順は以下の通りです。
   ①データ識別子を選択します。
   ②プレビューに表示するデータの開始日時を入力します。
   ③プレビューに表示するデータの終了日時を入力します。

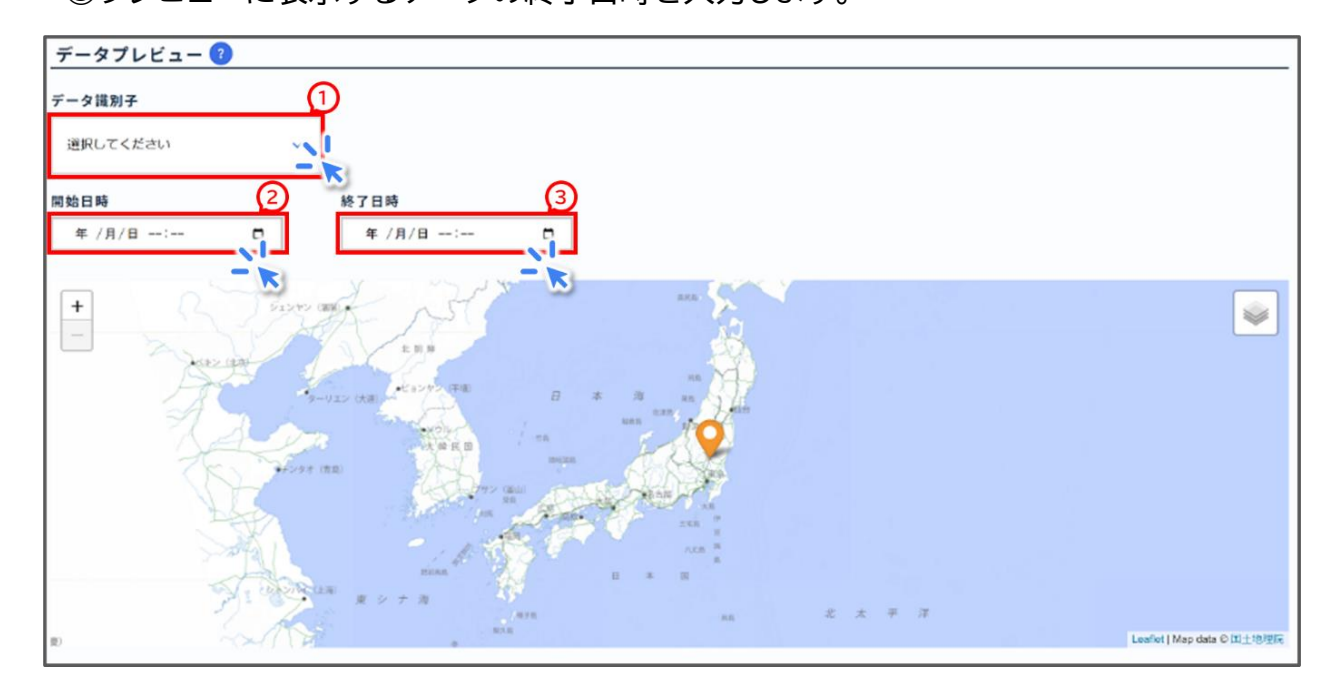

- [時刻指定表示]ボタンをクリックすると、設定した条件でグラフが再表示されます。
- 「指定された時刻のデータが存在しないか取得に失敗しました。別の条件を指定してください。」と表示された場合、指定対象期間を短くして再度実施してください。
- 本カタログは JSON 形式のデータを受信します。
   受信データに 128Kbyte を超えるバリューを持つデータがある場合、データプレビューや カタログデータサンプルの該当バリューは空欄となります。

(5) KeyValue-静的情報(上級者向け)

(5) KeyValue-静的情報(上級者向け)

本会員ではデータの取得はできません。プレビューのみとなります。

#### <u> プレビュー表示</u>

- 「カタログ一覧」画面からカタログをクリックすると、そのカタログの詳細画面へ遷移します。
   データプレビューではデータの出力結果の一部分を確認できます。
- データが表形式で表示されます。
   データ識別子を選択して、データを絞り込むことができます。
   一覧の見出し行をクリックすることでソート(昇順、降順)が可能です。

| デー   | タプレビュー ?    |      |              |     |
|------|-------------|------|--------------|-----|
| データ  | ;識別子        |      |              |     |
| 選択   |             | 1    |              |     |
|      | -           | 3    |              |     |
| 0 ro | ws selected |      |              |     |
|      | 施設名         | 場所   | 提供開始年 [ yr ] | その他 |
|      | B駅          | D町   | 2024         |     |
|      | B駅          | DIET | 2024         |     |
|      |             |      |              |     |
|      |             |      |              |     |

 本カタログは JSON 形式のデータを受信します。
 受信データに 128Kbyte を超えるバリューを持つデータがある場合、データプレビューの 表やカタログデータサンプルの該当バリューは空欄となります。 (6) KeyValue-統合情報(上級者向け)

(6) KeyValue-統合情報(上級者向け)

本会員ではデータの取得はできません。プレビューのみとなります。

#### <u> プレビュー表示</u>

- 「カタログ一覧」画面からカタログをクリックすると、そのカタログの詳細画面へ遷移します。
   データプレビューではデータの出力結果の一部分を確認できます。
- データが表形式で表示されます。
   一覧の見出し行をクリックすることでソート(昇順、降順)が可能です。

| デー   | データプレビュー 🔞 |         |         |                     |                     |  |  |  |
|------|------------|---------|---------|---------------------|---------------------|--|--|--|
| 0 ro | ws select  | red     |         |                     |                     |  |  |  |
|      |            |         |         | 登録日時                | 更新日時                |  |  |  |
|      | 3          | data_03 | note_03 | 2022-06-15T16:28:37 | 2022-06-15T16:28:37 |  |  |  |
|      | 2          | data_02 | note_02 | 2022-06-15T16:28:30 | 2022-06-15T16:28:30 |  |  |  |
|      | 1          | data_01 | note_01 | 2022-06-15T16:28:23 | 2022-06-15T16:28:23 |  |  |  |
|      |            |         |         | « < 1 > »           |                     |  |  |  |

(7) エンティティ-NGSI 情報(上級者向け)

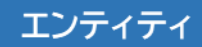

(7) エンティティ-NGSI 情報(上級者向け)

本会員ではデータの取得はできません。プレビューのみとなります。

#### <u> プレビュー表示</u>

- 「カタログ一覧」画面からカタログをクリックすると、そのカタログの詳細画面へ遷移します。
   データプレビューではデータの出力結果の一部分を確認できます。
- データの表示範囲及び表示方法を再設定する手順は以下の通りです。
   ①IDにデバイス名を、属性にデータ名を選択します。
   ②プレビューに表示する開始日時と終了日時を入力します。
   ③表示形式に形式{グラフ・表・地図}を選択します。
   ④[表示形式変更]ボタンをクリックします。
   ⑤[実行]ボタンをクリックし、プレビューを表示します。

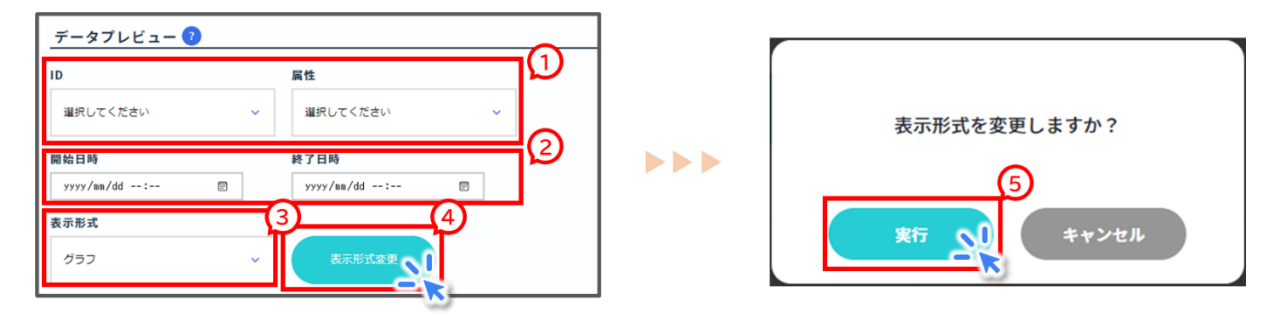

 本カタログは JSON 形式のデータを受信します。
 受信データに 128Kbyte を超えるバリューを持つデータがある場合、データプレビューの 表やカタログデータサンプルの該当バリューは空欄となります。

(8) ODPO fiware を利用(上級者向け)

「ODPO fiware」は ODPO が提供するサービスの一つであり、デジタル庁が推奨する fiware モジュールを採用したデータ連携基盤サービスですが<u>本会員ではご利用いただけませ</u> <u>ん。</u>

### 2.2.5 高度なカタログ検索方法(上級者向け)

#### (1) 近接カタログ

- ここでは、比較元のカタログに登録された位置情報に近接する場所が登録されたカタログ (近接カタログ)について説明します。
- 近接カタログから関心のある地域のデータを効率的に収集することができます。
   近接カタログはデータモードが KeyValue とエンティティで、カタログに位置情報が登録 されている際に利用可能です。
- 「カタログ詳細」画面の最下部にある[近接カタログ検索]ボタンをクリックすると、近接カタログ一覧画面に遷移します。

| <del>&lt;</del>                                                                                                 |                                                                                           |
|----------------------------------------------------------------------------------------------------|-------------------------------------------------------------------------------------------|
| 【大阪府】データ登録ひな形(記入例付き) ※実際のご利用時はタイトルを変更してください【提供                                                                  | 者名】0000                                                                                   |
| (公務) その他                                                                                                    | カタログ作成日:2024-03-11 16:08:01<br>メタデータ運新日:2024-03-15 17:49:25<br>データ更新日:2024-03-13 11:55:33 |
| 【価格】記入例:¥50,000、¥50,000円~、価格は応相談、無償<br>【概要】カタログ作成を省力化するひな形です。本カタログに添付のファイルをダウンロードし、カタログ作成時の左上「カタログファイ<br>転記できます | ルをインポート」から本ファイルを選択することで                                                                   |
| 近接カタログ検索 エクスボート カタログ前除 X カタログデ・                                                                                 | ータリセット                                                                                    |

### 2.2.5 高度なカタログ検索方法(上級者向け) (1) 近接カタログ

#### 近接カタログー覧画面の表示

 カタログに設定された位置情報を比較して、比較元カタログから位置が近い順にカタログ 一覧が表示されます。

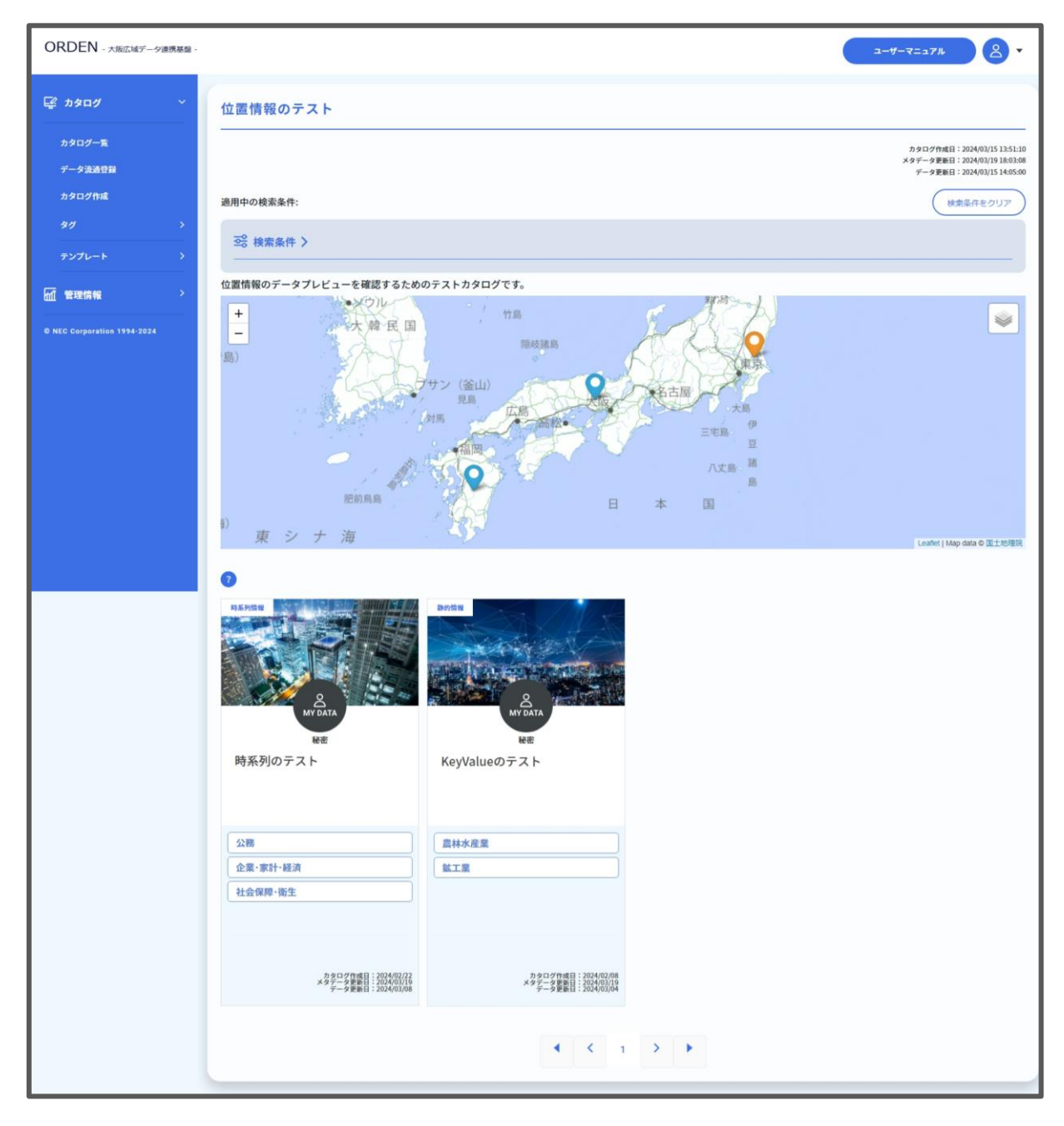

#### 近接カタログの検索

- ここでは、近接カタログを検索する方法を説明します。
   近接カタログの検索には、『2.2.2 カタログの検索』で紹介したテキストによる検索や、タグやカタログ設定によるフィルタリングに加え、カタログ位置情報の位置情報による絞り込みも可能です。
- テキストによる検索や、タグやカタログ設定によるフィルタリングは、『2.2.2 カタログの検索』を参照してください。
- 位置情報による絞り込みは、「近接カタログ一覧」画面の「距離検索」の項目に比較元カタロ グからの距離(km)を入力して Enter キーを押下します。
   入力した距離範囲内で近接カタログ検索が行われ、該当するカタログのみ表示されます。

| 位置情報のテスト        |           |                                                                                         |
|-----------------|-----------|-----------------------------------------------------------------------------------------|
|                 |           | カタログ作成日:2024/03/1513:51:10<br>メタデーク更新日:2024/03/1513:603:08<br>デーク更新日:2024/03/1514:05:00 |
| 適用中の検索条件:       |           | 検索条件をクリア                                                                                |
| ☞ 検索条件 ∨ 【      | 位置情報による検索 |                                                                                         |
| 検索距離 km以内       |           |                                                                                         |
| テキスト検索          | タグ        | カタログ設定                                                                                  |
| <b>≠</b> -ワ-κ ? |           |                                                                                         |
| カタログID          |           |                                                                                         |
| カタログ名<br>       |           |                                                                                         |
| 所有テナント名         |           |                                                                                         |
|                 |           |                                                                                         |
| 選択中の検索条件:       |           | 検索                                                                                      |

## 2.3 ログの確認

- ログではエラー情報や各種操作のログ、カタログ開示履歴等を表示し確認できます。なお、 表示する内容については絞り込んで表示することもできます。
- ログの確認方法について説明します。
   ①[管理情報]ボタンをクリックします。
   ②[ログ]ボタンをクリックします。

| ORDEN - 大東広域データ連携基盤 -                       | NEWS 2024/03/05 11:0    | 18:00 3/4システ                                                                                      | ムアップデート         | ・に伴い、 初回ログイ               | 「ンおよびPW変更を3/11 1           | 7時までに行ってくだ            | συ,                   |              | ₩-₹=±7% & •                                                         |  |
|---------------------------------------------|-------------------------|---------------------------------------------------------------------------------------------------|-----------------|---------------------------|----------------------------|-----------------------|-----------------------|--------------|---------------------------------------------------------------------|--|
| 🕼 7) אם אים אים אים אים אים אים אים אים אים | カタログル                   |                                                                                                   |                 |                           |                            |                       |                       |              |                                                                     |  |
| カタログー覧                                      | カタログ名                   |                                                                                                   |                 |                           |                            |                       |                       |              |                                                                     |  |
| データ流済登録                                     | テナント名                   |                                                                                                   |                 |                           |                            |                       |                       |              |                                                                     |  |
| カタログ作成                                      | ログレベル                   | ログレベル ダ ERROR ダ WARN ダ INFO<br>ノード使別 ダ Data Catalog ダ Data Adapter ダ Data Connect Core ダ Matching |                 |                           |                            |                       |                       |              |                                                                     |  |
| カタログ開幕総要                                    | ノード種別                   |                                                                                                   |                 |                           |                            |                       |                       |              |                                                                     |  |
| カタログ開示要求状況                                  | ログ種別                    | ✓ ログイン<br>✓ Templa                                                                                | ン関連 ✔<br>te変更履歴 | カタログ開示関連<br>✓ subscriber) | 【 ✔ カタログ変更版<br>変更服歴 ✔ システム | 歴 🖌 タグカテ<br>ムエラー 🖌 定算 | ゴリ変更厳歴 🖌<br>相記動処理 🖌 : | タグ変<br>データ受信 | 更履歴 🖌 アカウント変更履歴 🖌 テナント変更履歴<br>説現理 ✔ カタログ共有(統合情報) 🖌 MatchingRule変更履歴 |  |
| 911 >                                       | グ詳細条件                   | +                                                                                                 |                 |                           |                            |                       |                       |              |                                                                     |  |
| テンプレート >                                    | California (California) | yyyy/mm/d                                                                                         | id 🔟 00:        | 00 O VYYY/                | mm/dd 🗊 00:00              | 0                     |                       |              |                                                                     |  |
|                                             | ログ取得件数                  | 50                                                                                                |                 | ×                         |                            |                       |                       |              |                                                                     |  |
| 78000.0000                                  | 2 🕫                     | /a-#                                                                                              |                 |                           |                            |                       |                       |              |                                                                     |  |
| 07                                          | ログ日時                    | ノード<br>種別                                                                                         | ログレ<br>ベル       | ログ種<br>別                  | カタログ名                      | ログインID                | テナント名                 | 操<br>作       | 詳細                                                                  |  |
| トビックー発<br>© NEC Corporation 1994-20         | -024/03/13T15:4<br>5    | Data<br>Catal<br>og                                                                               | INFO            | ログイン関連                    |                            |                       |                       |              | ログインしました。                                                           |  |
|                                             | 2024/03/13T15:0<br>9:04 | Data<br>Catal<br>og                                                                               | INFO            | ログイン間連                    |                            |                       |                       |              | ログインしました。                                                           |  |

● 「ログ」画面の見方を説明します。

画面上部では、各種条件を設定して[検索]ボタンをクリックすることで検索が可能です。 また、[ダウンロード]ボタンをクリックすると、ログがダウンロードされます。 ログではログイン履歴やアカウント変更履歴などが確認できます

| カタログID              |                                                                                                    |                                 |              |                  |        |       |      |                 |  |  |
|---------------------|----------------------------------------------------------------------------------------------------|---------------------------------|--------------|------------------|--------|-------|------|-----------------|--|--|
| カタログ名               |                                                                                                    |                                 |              |                  |        |       |      |                 |  |  |
| テナント名               | テナント名                                                                                                    |                                 |              |                  |        |       |      |                 |  |  |
| ログレベル               |                                                                                                    |                                 |              |                  |        |       |      |                 |  |  |
| ノード種別               | 🗸 Data Catalog 🗸 Data Adapter 🗸 Data Connect Core 🖌 Matching                                                                                                    |                                 |              |                  |        |       |      |                 |  |  |
| ログ種別                | <ul> <li>✓ ログイン関連 ✓ カタログ開示関連 ✓ カタログ変更履歴 ✓ タグカテゴリ変更履歴 ✓ タグ変更履歴 ✓ アカウント変更履歴 ✓ テナント変更履歴 ✓ Template変更履歴</li> <li>ログ種別 ✓ subscriber変更履歴 ✓ システムエラー ✓ 定期起動処理 ✓ データ受信処理 ✓ カタログ共有(統合情報) ✓ MatchingRule変更履歴</li> </ul> |                                 |              |                  |        |       |      |                 |  |  |
| ログ詳細条件              | +                                                                                                    |                                 |              |                  |        |       |      |                 |  |  |
| 期間                  | yyyy/mm/dd                                                                                                    | 00:00                           | • yyyy/mm/d  | d 🗐 00:00 🕒      |        |       |      |                 |  |  |
| ログ取得件数              |                                                                                                    |                                 |              |                  |        |       |      |                 |  |  |
|                     |                                                                                                    |                                 |              |                  |        |       |      |                 |  |  |
| ログ日時                | アード 種別                                                                                                    | ログレ<br>ベル                       | ログ種別         | カタログ名            | ログインID | テナント名 | 操作   | 詳細              |  |  |
| 2024/03/26T15:40:30 | Data C<br>atalog                                                                                                    | INFO                            | カタログ変更履<br>歴 | 外部連携のテスト         |        |       |      | カタログ削除が完了しました。  |  |  |
| 2024/03/26T15:39:04 | Data C<br>atalog                                                                                                    | INFO                            | カタログ開示関<br>連 | ファイル/リンクのテス<br>ト |        |       | 開示   | カタログが開示されました。   |  |  |
| 2024/03/26T15:38:26 | Data C                                                                                                    | INFO カタログ開示関 ファイル/リンクのテ:<br>連 ト |              | ファイル/リンクのテス<br>ト |        |       | 開示要求 | カタログ開示要求を行いました。 |  |  |
|                     | atatog                                                                                                    |                                 | ~            |                  |        |       |      |                 |  |  |

# 3. その他

## 3.1 よくあるご質問

ODPO の実際の操作画面がこのマニュアルの記載と異なり、操作を進められない。

このマニュアルが最新版でない可能性があります。
 最新版のマニュアルは、大阪府 HP 上『申請書/マニュアル等について』(下記 URL 参照)から取得するか、ORDEN 事務局までお問い合わせください。

https://www.pref.osaka.lg.jp/o060020/tokku suishin2/orden/orden sh insei.html

ログインパスワードの入力を何度か間違え、ロックがかかってしまった。

- 一定時間たつとロックは解除されますが、失敗回数によりロック時間は延びていきます。
- アカウントロックによるパスワードのリセットを希望する場合は、ORDEN 事務局に連絡をしてください。

#### ログイン時のユーザー名を忘れてしまった。

 原則申請時に記入いただいたメールアドレスとなります。それでも不明な場合は ORDEN 事務局まで連絡ください。

#### ログインパスワードを忘れてしまった。

パスワードを忘れてしまった場合は、ご自身でリセットすることが可能です。
 パスワードのリセット方法は、『2.1.1 アカウント作成後必要な作業(アカウントの認証と仮パスワードの変更)とログイン・ログアウトとアカウント登録内容の変更』をご確認ください。

#### アカウント情報を変更したい。

- パスワードの変更は『2.1.1 アカウント作成後必要な作業(アカウントの認証と仮パスワードの変更)とログイン・ログアウトとアカウント登録内容の変更』をご確認ください。
- パスワードを除くアカウント名、メールアドレス、ログ通知メール受信設定は、アカウント所有者ご自身で変更しないでください。変更したい場合は『【データ利用限定会員向け】利用申請およびアカウント登録・変更・削除申請書』に必要事項を記載し ORDEN 事務局に提出する必要があります。
- 『【データ利用限定会員向け】利用申請およびアカウント 登録・変更・削除申請書』は <u>https://www.pref.osaka.lg.jp/documents/34251/genteishinseisyo.xlsx</u> からダウンロードすることができます。
- 提出先は orden-system@gbox.pref.osaka.lg.jp です。文書を添付して送信してく

ださい。

#### アカウントを削除したい。

- アカウント削除する際は、ORDEN事務局にアカウント削除の依頼を行ってください。
- 削除申請は、『【データ利用限定会員向け】利用申請およびアカウント 登録・変更・削除申請 書』を ORDEN 事務局に提出する必要があります。
- 申請書は <u>https://www.pref.osaka.lg.jp/documents/34251/genteishinseisyo.xlsx</u> からダウンロードすることができます。
- 提出先は orden-system@gbox.pref.osaka.lg.jp です。文書を添付して送信してく ださい。

#### カタログの公開範囲の「公開」、「限定公開」の違いがよく分からない。

- 公開:カタログとデータが両方とも公開され、誰でも同じ条件でデータを利用できます。
   本会員では「データモード」が「エンティティ」または「KeyValue」カタログのデータ取得は できません。
   例)自治体のオープンデータ、サンプルデータ
- 限定公開:カタログのみ公開され、データは公開されません。
   例)提供先を選別したい場合、データを有償で販売したい場合
   本会員では限定公開カタログのデータ取得はできません。

ODPO に関する問い合わせ先を教えてほしい。

- ORDEN 事務局までお問い合わせください。
- <u>https://lgpos.task-</u> <u>asp.net/cu/270008/ea/residents/procedures/apply/20842844-68aa-</u> <u>4bf7-9783-d80d5d629d67/start</u>

エラーメッセージが表示され、意図した操作を完了できない。

 『2.3 ログの確認』に記載の方法でログを確認した上で、ユーザーマニュアルの『5. トラブ ルシューティング』を参照し、対処してください。

# 3.2 用語集

| 用語         | 意味                                                                                                    |
|------------|----------------------------------------------------------------------------------------------------|
| API        | コンピュータープログラム同士が自動で互いに情報をやり取りす<br>る枠組み。Application Programming Interface の略。<br>データ利用限定会員は ODPO に具備された API は利用できな<br>い。                                                                                                    |
| GUI        | コンピューターの画面でアイコンやボタンをクリックして、簡単に<br>操作する仕組み。Graphical User Interface の略。                                                                                                    |
| ORDEN      | 大阪府広域データ連携基盤。<br>Osaka Regional Data Exchange Network の略。                                                                                                    |
| ODPO       | ORDEN のデータ連携基盤である「Open Data Platform in<br>Osaka」の略。                                                                                                    |
| カタログ       | データカタログの略。データカタログとは、ODPO に登録されて<br>いるデータの概要や形式等、そのデータの特徴を簡潔にまとめた<br>説明書のようなもの。                                                                                                    |
| 公開範囲       | <ul> <li>カタログに登録されたデータの開示区分です</li> <li>公開:カタログとデータが両方とも公開され、誰でも同じ条件でデータを利用できます。</li> <li>本会員では「データモード」が「エンティティ」または「KeyValue」カタログのデータ取得はできません。</li> <li>例)自治体のオープンデータ、サンプルデータ</li> <li>限定公開:</li> <li>カタログのみ公開され、データは公開されません。</li> <li>本会員ではデータの取得はできません。</li> <li>例)提供先を選別したい場合、データを有償で販売したい場合</li> </ul> |
| データモード     | データカタログの種類。ODPO にはファイル/リンク、外部連携、<br>Key Value、エンティティの 4 種類のデータモードがあり、デー<br>タモードによってデータ登録等の操作方法が異なる。                                                                                                    |
| テナント       | ODPO 上における組織の利用者が属するグループであり、カタ<br>ログの登録などができる組織ごとの領域。                                                                                                    |
| データ提供・利用会員 | ODPO ヘデータ提供および ODPO からデータ取得・利用を行<br>う権限を有する会員のことをいい、ODPO 提供者へ申請した申<br>請者が所属する団体単位の会員になります。データ提供・利用会<br>員には、ODPO 提供者よりテナントと呼ばれる団体内の利用者<br>が属する領域が提供され、テナントに属するアカウントはすべて                                                                                                    |

|             | データ取得・利用会員となります。<br>なお、令和7年3月31日以前に ODPO 提供者が登録したテナン<br>トに属する ODPO 利用者は本会員に含まれます。<br>※会員登録は個人事業主、法人、行政機関、またはその他の団体<br>に所属する者に限ります。<br>※テナントに属する ODPO 利用者のうち、特定の ODPO 利用<br>者においてはデータ提供権限を不可にするなど、ODPO 利用者<br>ごとに所定のロール(アカウントに付与される機能の利用権限・<br>範囲。ロールの詳細は ODPO 利用マニュアルを参照)設定を行<br>えます。<br>※大阪府がスマートシティサービスとして関与するサービスにお<br>いて ODPO を利用する場合は、「データ提供・利用会員」の申請<br>が必要となります。 |
|-------------|----------------------------------------------------------------------------------------------------|
| データ利用限定会員   | ODPOからデータ取得・利用のみを行う会員のことをいい、<br>ODPO提供者へ利用を申請した個人単位の会員になります。<br>※会員登録は、個人事業主、法人、行政機関、またはその他の団<br>体に所属する者に限ります。また、所属する会社・団体が発行した<br>独自のメールアドレスを使用して申請することが必要となりま<br>す。<br>※大阪府がスマートシティサービスとして関与するサービスにお<br>いて ODPOを利用する場合は、「データ提供・利用会員」の申請<br>が必要となります。<br>※公開範囲やデータモード等により一部のデータの取得ができ<br>ません                                                                           |
| ODPO fiware | ODPO が提供するサービスの一つであり、デジタル庁が推奨す<br>る fiware モジュールを採用したデータ連携基盤サービスです。<br>データ利用限定会員はご利用いただけません。                                                                                                    |

【データ利用限定会員向け】ODPO(Open Data Platform in Osaka)利用マニュアル

本紙に関するお問い合わせは、以下の宛先までお寄せください。

ORDEN 事務局

改訂履歴 令和7年4月1日 第1版 公開 令和7年4月23日 第2版 公開